# **Technical Manual** WDGA absolute rotary encoders with Profinet interface

For Firmware < 1.99

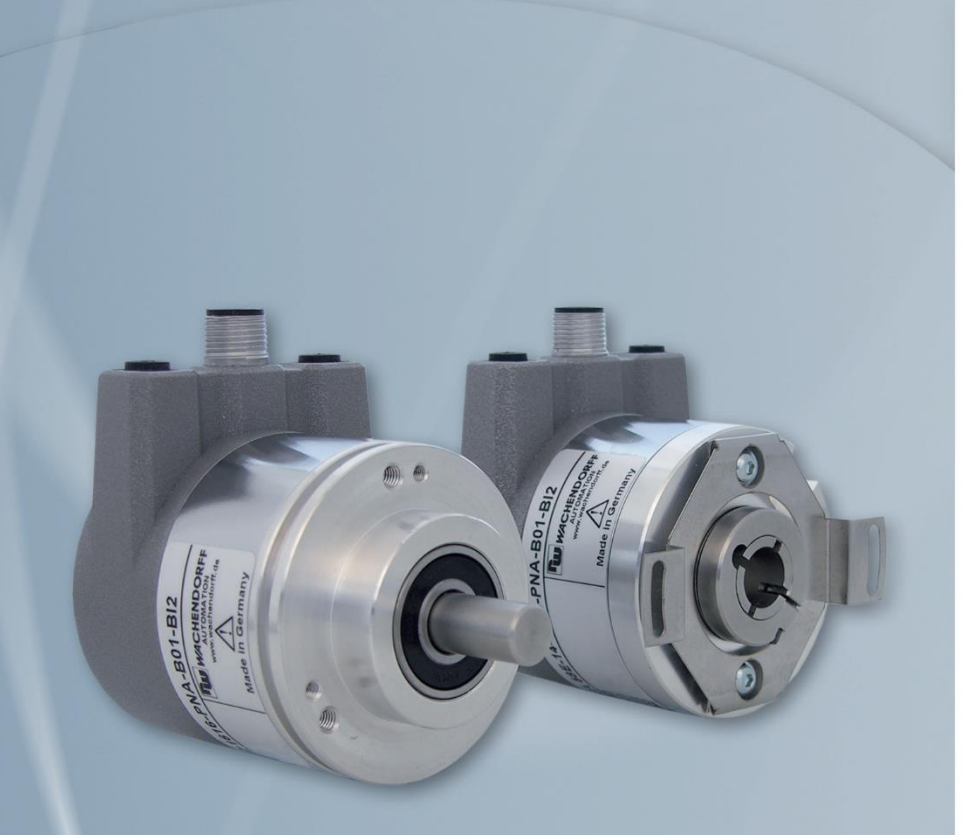

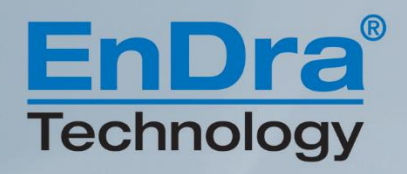

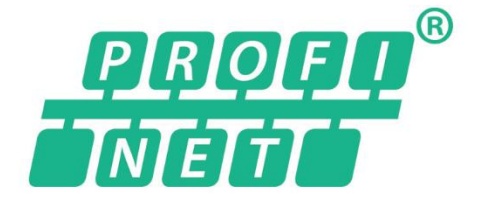

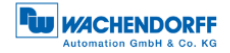

# Impressum

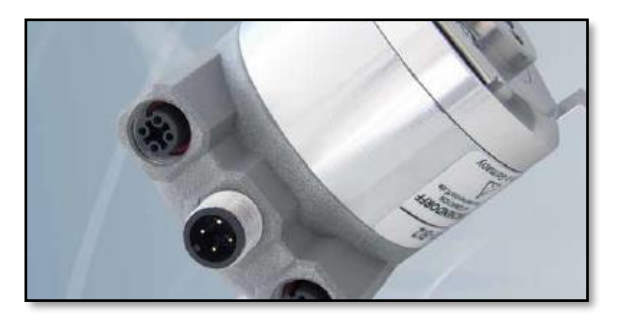

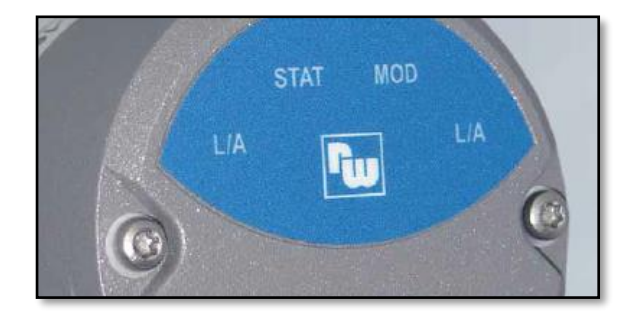

### Wachendorff Automation GmbH & Co. KG

Industriestrasse 7 D-65366 Geisenheim Tel: +49 (0) 67 22 / 99 65 25 E-Mail: support-wa@wachendorff.de Homepage: www.wachendorff-automation.de Wiesbaden District Court HRA 8377, VAT ID: DE 814567094 Managing Director: Robert Wachendorff

#### Guarantee waiver, right of amendment, copyright protection:

The company Wachendorff Automation assumes no liability and provides no guarantee for the correctness of this manual's contents or for any resulting direct or indirect damages. In the interests of continuous innovation and cooperation with our customers, we reserve the right to change technical data or content at any time.

The company Wachendorff Automation claims copyright protection for this manual. It may not be modified, extended, reproduced, or forwarded to third parties without our prior written consent.

#### Comments:

Should you have any suggested corrections, comments or requests for change, we invite you to submit them to us. Please send your comments to: support-wa@wachendorff.de

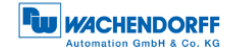

| 1 | Int | rod  | uction1                                         |
|---|-----|------|-------------------------------------------------|
|   | 1.1 | Abo  | put this manual1                                |
|   | 1.1 | .1   | Symbols                                         |
|   | 1.1 | .2   | You will not find the following in this manual: |
|   | 1.2 | Pro  | duct assignment                                 |
|   | 1.3 | Spe  | ecifications 4                                  |
|   | 1.4 | Sco  | ppe of delivery                                 |
| 2 | Sa  | fety | information5                                    |
|   | 2.1 | Ger  | neral safety information5                       |
|   | 2.2 | Inte | nded use                                        |
|   | 2.3 | Saf  | e working6                                      |
|   | 2.4 | Dis  | posal6                                          |
| 3 | De  | vice | e description7                                  |
|   | 3.1 | Ger  | neral information7                              |
|   | 3.2 | Pro  | finet7                                          |
|   | 3.3 | WD   | GA — basic principles                           |
|   | 3.3 | .1   | Singleturn — ST (QuattroMag®) 8                 |
|   | 3.3 | .2   | Multiturn — MT (EnDra®) 9                       |
|   | 3.3 | .3   | Direction of rotation9                          |
|   | 3.3 | .4   | Preset9                                         |
|   | 3.3 | .5   | Scaling9                                        |
|   | 3.4 | Cor  | nnection assignments for Profinet encoders      |
|   | 3.4 | .1   | BI2 — bus cover with 3x M12x1 11                |
|   | 3.5 | LE   | Ds and signalling 12                            |
|   | 3.6 | MA   | C address and IP address13                      |
| 4 | Pro | ofin | et14                                            |
| 4 | 4.1 | Ove  | erview of functions 14                          |
|   | 4.2 | GS   | DML modules                                     |
|   | 4.3 | Sig  | nals15                                          |
| 4 | 4.4 | Stru | acture of the signals                           |
| 4 | 4.5 | Tel  | egrams                                          |
| 4 | 4.6 | Par  | ameters                                         |
|   | 4.6 | .1   | Description of the most important parameters    |
| 4 | 4.7 | Wa   | rnings and errors                               |

|   | 4.7.  | 1    | Errors 2                                               | 26 |
|---|-------|------|--------------------------------------------------------|----|
|   | 4.7.  | 2    | Warnings 2                                             | 26 |
|   | 4.7.3 |      | G1_XIST2 error codes                                   | 26 |
| 5 | We    | b s  | erver2                                                 | 7  |
| ļ | 5.1   | Ger  | neral information                                      | 27 |
| ļ | 5.2   | Info | rmation 2                                              | 27 |
|   | 5.2.  | 1    | Overview                                               | 27 |
|   | 5.2.  | 2    | Diagnosis 2                                            | 29 |
|   | 5.2.  | 3    | Versions                                               | 30 |
| ļ | 5.3   | Con  | figuration                                             | 31 |
|   | 5.3.  | 1    | Network                                                | 31 |
|   | 5.3.  | 2    | Encoder                                                | 31 |
|   | 5.3.  | 3    | Firmware Update 3                                      | 32 |
| ļ | 5.4   | Lice | ence information                                       | 34 |
| ļ | 5.5   | Con  | ntact                                                  | 35 |
| 6 | Со    | mm   | issioning3                                             | 6  |
| ( | 6.1   | Ger  | neral information                                      | 36 |
| ( | 6.2   | Inte | gration into a TIA project                             | 36 |
| ( | 6.3   | Sca  | ling function                                          | 4  |
|   | 6.3.  | 1    | Example scaling function singleturn 16-bit to 12-bit 4 | 4  |
|   | 6.3.  | 2    | Example scaling function multiturn 4                   | 6  |
|   | 6.3.  | 3    | Executing a preset 4                                   | 8  |
|   | 6.3   | 4    | Resetting a preset5                                    | 50 |
| ( | 6.4   | Inte | gration into a Step 7 project5                         | 51 |
| 7 | Те    | chn  | ical data5                                             | 7  |
| - | 7.1   | Pro  | perties5                                               | 57 |
| - | 7.2   | Dim  | ensions5                                               | 57 |
|   | 7.2.  | 1    | WDGA 58B                                               | 57 |
|   | 7.2.  | 2    | WDGA 58F 5                                             | 58 |
|   | 7.2.  | 3    | WDGA 58E 5                                             | 58 |
| 8 | Те    | chn  | ical support5                                          | 9  |

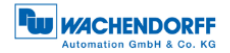

# Index of figures

| Figure 3.1: WDGA with PROFINET-IRT bus cover                          | 7        |
|-----------------------------------------------------------------------|----------|
| Figure 5.1: Web server — overview                                     | 27       |
| Figure 5.2: Diagnostic page                                           | 29       |
| Figure 5.3: Versions                                                  | 30       |
| Figure 5.4: Network settings                                          | 31       |
| Figure 5.5: Encoder information                                       | 31       |
| Figure 5.6: Firmware update                                           | 32       |
| Figure 5.7: Firmware update - choose file                             | 32       |
| Figure 5.8: Firmware update - Transferring file                       | 33       |
| Figure 5.9: Firmware update - Successful                              | 33       |
| Figure 5.10: Firmware update - Failed                                 | 34       |
| Figure 5.11: Licence information                                      | 34       |
| Figure 5.12: Contact information                                      | 35       |
| Figure 6.1: Switching to project view                                 | 36       |
| Figure 6.2: Manage device description file (GSD)                      | 37       |
| Figure 6.3: Installing GSDML                                          | 37       |
| Figure 6.4: Switch to Devices & Networks                              | 38       |
| Figure 6.5: Hardware catalogue                                        | 38       |
| Figure 6.6: Network view                                              | 38       |
| Figure 6.7: Change device name                                        | 39       |
| Figure 6.8: Select module                                             | 39       |
| Figure 6.9: Select telegram                                           | 40       |
| Figure 6.10: Change the I/O addresses                                 | 40       |
| Figure 6.11: Download to device                                       | 40       |
| Figure 6.12: Assigning device names                                   | 41       |
| Figure 6.13: Name and PG interface                                    | 41       |
| Figure 6.14: Accessible nodes                                         | 42       |
| Figure 6.15: Online status information                                | 42       |
| Figure 6.16: PLC variables                                            | 43       |
| Figure 6.17: Show all                                                 | 43       |
| Figure 6.18: Default tag table                                        | 43       |
| Figure 6.19: Example of commissioning                                 | 44       |
| Figure 6.20: Device overview - MAP                                    | 44       |
| Figure 6.21: Assembly parameters                                      | 45       |
| Figure 6.22: Default assembly parameters 16-Bit Singleturn            | 45       |
| Figure 6.23: Configuration of 12-Bit Singleturn with scaling          | 40       |
| Figure 6.24: Example of commissioning                                 | 40       |
| Figure 6.25: Device overview - MAP                                    | 47       |
| Figure 6.27: Configuration of 200 Stone/revelution and 40 revelutions | 4/       |
| Figure 6.29: act STM2 ENC bit 40 to TDUE                              | 48<br>40 |
| FIGURE 0.20: SET ST W2_ENU DIT 10 TO TRUE                             | 49       |
| FIGURE 6.20: C1_STW DIT 13 TO TRUE                                    | 49<br>40 |
| Figure 0.30: $G1_{0}1$ W Bit 11 default $U = absolute$                | 49<br>50 |
| Figure 0.31: Set and reset G1_S1W Bit 12                              | 5U       |
| Figure 6.32: SIMATIC Manager                                          | 51       |

| Figure 6.33: Installing the GSDML file              | 51 |
|-----------------------------------------------------|----|
| Figure 6.34: Installing GSDML                       | 52 |
| Figure 6.35: Hardware catalogue                     | 52 |
| Figure 6.36: Hardware view                          | 53 |
| Figure 6.37: Assign a device name                   | 53 |
| Figure 6.38: Select via single mouse click          | 54 |
| Figure 6.39: Select the properties and the telegram | 54 |
| Figure 6.40: Slot 1, highlighted green              | 54 |
| Figure 6.41: Slot 1.2 with inserted telegram 81     | 54 |
| Figure 6.42: Change the I/O addresses               | 55 |
| Figure 6.43: "Addresses" tab                        | 55 |
| Figure 6.44: Save and transmit — Download to module | 55 |
| Figure 6.45: Variable table                         | 55 |
| Figure 6.46: HEX position value                     | 56 |
| Figure 7.1: Dimensions WDGA 58B                     | 57 |
| Figure 7.2: Dimensions WDGA 58F                     | 58 |
| Figure 7.3: Dimensions WDGA 58E                     | 58 |

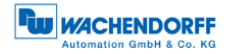

# Index of tables

| Table 3.1: Connection assignment — BI2                       | 11 |
|--------------------------------------------------------------|----|
| Table 3.2: LED signal                                        | 12 |
| Table 4.1: Functions                                         | 14 |
| Table 4.2: GSDML modules                                     | 14 |
| Table 4.3: Signals                                           | 15 |
| Table 4.4: Structure of signal 6 NIST_A                      | 16 |
| Table 4.5: Structure of signal 8 NIST_B                      | 16 |
| Table 4.6: Structure of signal 9 G1_STW                      | 16 |
| Table 4.7: Structure of signal 10 G1_ZSW                     | 17 |
| Table 4.8: Structure of signal 11 G1_XIST1                   | 17 |
| Table 4.9: Structure of signal 12 G1_XIST2                   | 18 |
| Table 4.10: Structure of signal 39 G1_XIST3                  | 18 |
| Table 4.11: Structure of signal 80 STW2_ENC                  | 19 |
| Table 4.12: Structure of signal 81 ZSW2_ENC                  | 19 |
| Table 4.13: Structure of signal 238(60000) G1_XIST1_PRESET_A | 19 |
| Table 4.14: Structure of signal 60001 DEBUG_STW              | 20 |
| Table 4.15: Structure of signal 60002 DEBUG_ZSW              | 20 |
| Table 4.16: Telegrams                                        | 21 |
| Table 4.17: Supported parameters                             | 22 |
| Table 4.18: Velocity measuring units                         | 24 |
| Table 4.19: Hysteresis position                              | 24 |
| Table 4.20: Extrapolation position                           | 24 |
| Table 4.21: Filter max. RPM                                  | 24 |
| Table 4.22: Filter position                                  | 25 |
| Table 4.23: Filter speed                                     | 25 |
| Table 4.24: Errors                                           | 26 |
| Table 4.25: Warnings                                         | 26 |
| Table 4.26: G1_XIST2 error codes                             | 26 |
| Table 6.1: Data content for Example                          | 48 |

# 1 Introduction

# **1.1 About this manual**

This technical manual describes the configuration and mounting possibilities for absolute-value encoders with a PROFINET interface produced by Wachendorff Automation. It supplements the other publicly available Wachendorff automation documents, e.g. data sheets, assembly instructions, leaflets, catalogues and flyers.

Ensure that you read the manual before commissioning — check beforehand that you have the latest version of the manual.

When reading, pay particular attention to the information, important notices and warnings that are marked with the corresponding symbols (see 1.1.1).

This manual is intended for persons with technical knowledge in the handling of sensors, PROFINET IRT interfaces and automation elements. If you do not have any experience in this field, request the assistance of experienced personnel before proceeding.

Keep the information provided with our product in a safe place so that you can refer to it at a later date as necessary.

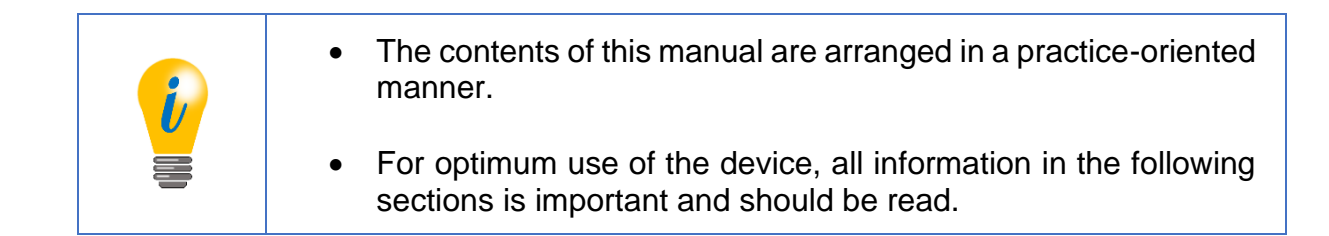

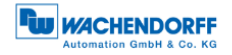

# 1.1.1 Symbols

| i | <ul> <li>The INFO symbol indicates a section that contains particularly<br/>important information for advanced use of the device.</li> </ul>                                          |
|---|----------------------------------------------------------------------------------------------------|
|   | <ul> <li>The IMPORTANT symbol is shown next to a section of text that<br/>describes a method for solving a particular problem.</li> </ul>                                             |
|   | <ul> <li>The WARNING symbol indicates that the adjacent instructions<br/>must be observed to ensure correct use of the device and to<br/>protect the user against hazards.</li> </ul> |

### **1.1.2** You will not find the following in this manual:

- Basic information about automation technology
- System planning
- Risks (availability, safety)
- Shielding concepts
- Reflections
- Repeaters
- Network configuration
- Bus cycle times
- FMA management services
- Transmission services
- Telegram types

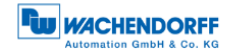

# **1.2 Product assignment**

This manual relates to the following encoder types produced by Wachendorff Automation:

#### Solid shaft absolute encoders:

- WDGA 58A PROFINET-IRT (BI2) (with bus cover)
- WDGA 58B PROFINET-IRT (BI2) (with bus cover)
- WDGA 58D PROFINET-IRT (BI2) (with bus cover)
- WDGA 58F PROFINET-IRT (BI2) (with bus cover)

#### Hollow shaft absolute encoders:

• WDGA 58E PROFINET-IRT (BI2) — (with bus cover)

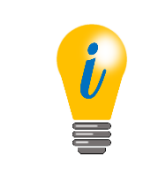

 Wachendorff's PROFINET product range can be found on our website: www.wachendorff-automation.com

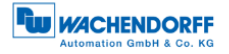

# 1.3 Specifications

An encoder is a sensor that is designed to detect angular positions (singleturn) and revolutions (multiturn). The measured data and variables are processed by the encoder and provided as electrical output signals for the connected peripherals.

The patented technologies QuattroMag® (for singleturn) and EnDra® (for multiturn) are used in the WDGA series. As a result, the WDGA-series encoders from Wachendorff are maintenance-free and very eco-friendly.

The encoders whose article descriptions are listed in section 1.2 communicate via the PROFINET IRT interface.

#### 1.4 Scope of delivery

The scope of delivery depends on the product variants and the details of your order. Before commissioning, check the contents of the delivery for completeness.

As a rule, the WDGA product range with a PROFINET IRT interface includes the following items:

- WDGA with PROFINET-IRT (with bus cover)
- Assembly instructions

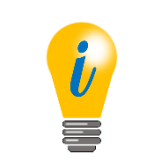

The corresponding GSDML file and data sheet can be downloaded from the internet:

www.wachendorff-automation.com

# 2 Safety information

#### 2.1 General safety information

| <ul> <li>When commissioning the encoder, ensure that you observe the<br/>assembly instructions, manual and data sheet.</li> </ul> |
|----------------------------------------------------------------------------------------------------|
| <ul> <li>Failure to observe the safety instructions may lead to<br/>malfunctions, property damage and personal injury!</li> </ul> |
| <ul> <li>Observe the operating instructions provided by the machine's manufacturer.</li> </ul>                                    |

#### 2.2 Intended use

Rotary encoders are components that are intended for installation in machines. Before commissioning (operation in accordance with the intended use), it must be determined that the machine as a whole corresponds to the EMC and Machine Directive.

A rotary encoder is a sensor that is designed to detect angular positions and revolutions and must only be used for this purpose! Wachendorff Automation manufactures and distributes encoders for use in non-safety-relevant industrial applications.

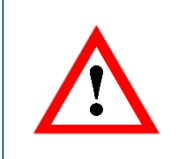

• The encoder must not be operated outside the specified limit parameters (see data sheet).

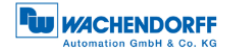

# 2.3 Safe working

The installation and mounting of the encoder must only be carried out by a qualified electrician.

For the construction of electrical installations, all relevant national and international regulations must be strictly observed.

Failure to commission the encoder correctly may result in malfunction or failure.

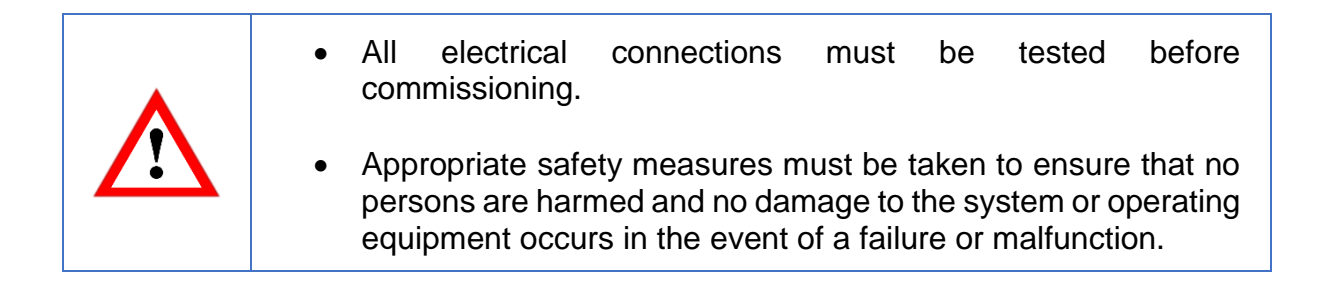

#### 2.4 Disposal

Devices that are no longer needed or are defective must be disposed by the user in proper compliance with the country-specific laws. It must be taken into consideration that this is a special waste of electronics and that disposal is not permitted via normal household waste.

There is no obligation by the manufacturer to take the device back. If you have any questions regarding proper disposal, contact a disposal specialist in your area.

# **3 Device description**

# 3.1 General information

Various mechanical variants of the WDGA-series encoders with PROFINET-IRT are available. The required variant is determined by the need for a bus cover, the flange design and the shaft type (solid or hollow). The size is specified as 58 mm by the diameter at the flange. The following figure shows examples of WDGA-series encoders with PROFINET IRT.

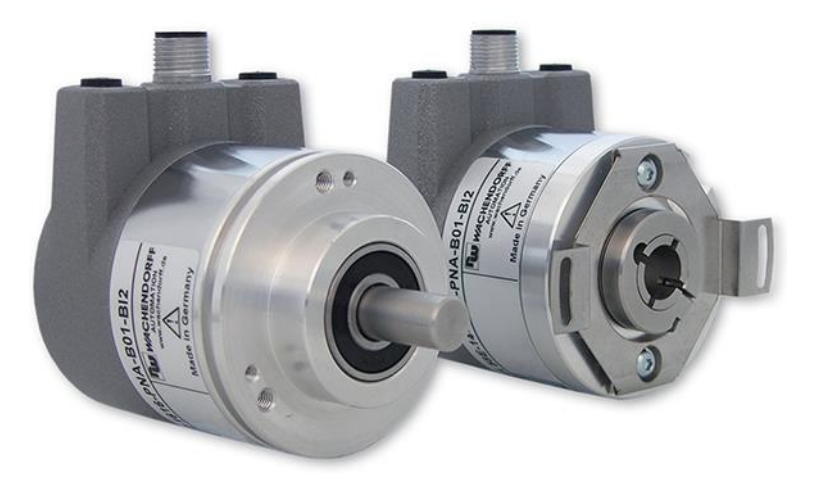

Figure 3.1: WDGA with PROFINET-IRT bus cover

The solid or hollow shaft is connected to the rotating component whose angular position or rotational speed is to be measured. Cable or plug outlets create the interface for connection to the PROFINET network. The status LEDs mounted in the cover signal the various encoder states during operation. They assist with configuration of the encoder and troubleshooting in the field. The flange holes or supplied spring sheets are used for attachment to the machine and during the respective application.

# 3.2 Profinet

Profinet is distributed by the PROFIBUS User Organization (PNO) as a successor to Profibus. Profinet is the standard interface for industrial Ethernet. Profinet provides similar functionality to Profibus, but extends these by firmware upgrades.

Established IT standards are used for the transfer of information. UDP, IP and XML the basis for this. XML is used а description form as language in the device profile (abbreviated to "GSDML file"). In order for the devices to exchange their data via IP — process data (cyclic) and parameter data (acyclic) — a unique name must be assigned to each Profinet node during configuration. The control can only assign an IP address to the node via this name.

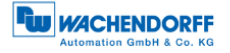

Profinet supports the following three transmission types:

- **PROFINET NRT** (not real time), non-time-critical applications in automation, clock rates of around 100 milliseconds.
- **PROFINET RT** (real time), cyclic data traffic is used to achieve clock rates of 10 milliseconds.
- **PROFINET IRT** (isochronous real time), clock rates of 1 millisecond and jitter of less than 1 microsecond. This is suitable for use in motion-control applications (for example).

Further information about Profinet is available via the homepage of the PROFIBUS User Organization (PNO) at:

http://www.profibus.com/technology/profinet/

#### 3.3 WDGA — basic principles

The following sections describe the basic functions of an absolute encoder.

Unlike incremental encoders, absolute-value encoders output their position value as a digital number via a fieldbus. A distinction is made here between singleturn and multiturn encoders.

In addition to simply outputting the position value, most encoders permit a certain degree of parametrization, such as selecting the positive direction of rotation, setting the position value to a reference value at a fixed physical position, and scaling the position value to an arbitrary resolution and a limited measuring range. This reduces the required complexity of the control program as well as the computational burden on the controller.

#### 3.3.1 Singleturn — ST (QuattroMag®)

Measurement of the angle from 0° to 360° by means of a shaft represents the minimum functionality of a rotary encoder. The sensor system is based on optical or magnetic sampling of a measuring graduation on the encoder shaft.

The WDGA encoders from Wachendorff feature the new QuattroMag® magnetic technology, which provides maximum precision and resolution for a singleturn encoder.

#### 3.3.2 Multiturn — MT (EnDra®)

A multiturn encoder allows the number of revolutions to be recorded. This is achieved via a rotation counter. The WDGA encoders include EnDra® technology, which ensures that the corresponding information is retained, even in a voltage-free state. This means that buffer batteries and gearboxes, which require a comparatively large installation space and a correspondingly high degree of maintenance, are no longer needed.

#### 3.3.3 Direction of rotation

The positive direction of rotation can be reversed by a simple two's complement of the position value (invert every bit and add "1").

#### 3.3.4 Preset

The desired position value can be assigned to the encoder at a specific physical position. This must be within the measuring range so that the position value is correlated with a physical reference position. For this purpose, the difference between the current position value and the desired value is calculated. The result is stored in non-volatile memory and added to the position value as an offset.

#### 3.3.5 Scaling

To ensure that the position value exactly matches the variables to be physically measured, an adjustment can be carried out via the scaling parameters. The scalable parameters are "Measuring units per revolution (MUPR)" and "Total measuring range in measuring units (TMR)".

The scaling parameter "Measuring units per revolution (MUPR)" — increments per revolution — indicates the resolution of the position value per revolution (also: ST-resolution). The value corresponds to 360°. That is, if a value of 3600 Cts is parametrized, the encoder outputs the position in 0.1° steps (see equation (2)).

$$MUPR = ST = 3600 Cts \tag{1}$$

Angular steps = 
$$\frac{Angle \ of \ one \ revolution}{MUPR} = \frac{360^{\circ}}{3600 \ Cts} = 0.1^{\circ}/Cts$$
 (2)

The scaling parameter "Total measuring range in measuring units (TMR)" — the maximum total measuring range of the position value (singleturn and multiturn multiplied) — indicates the total resolution of the encoder. When the position value reaches TMR -1, it jumps back to 0 and vice versa.

As a rule, the selected TMR parameter should be an integer multiple of the "Measuring units per revolution (MUPR)" (see equation (4)), so that the zero point is always at the same position of the encoder shaft.

$$TMR = 36000 Cts \tag{3}$$

$$MT = \frac{TMR}{MUPR} = \frac{36000 \ Cts}{3600 \ Cts} = 10 \tag{4}$$

In exceptional cases, it is suitable that TMR is not an integer multiple of MUPR — for example, in a system in which a gear ratio ensures that the desired measured variable is moving 10% faster relative to the encoder shaft.

In this case, a setting of MUPR = 3960 Cts and TMR = 36000 Cts would ensure that the faster (but not directly measurable) shaft can be measured with a resolution of  $0.1^{\circ}$  and over a range of 10 revolutions. Normally, the number of revolutions would be calculated by dividing the position value by MUPR. In this case, however, it must be divided by 3600 Cts, since the result would otherwise be the number of revolutions of the encoder shaft and not the faster shaft of the system.

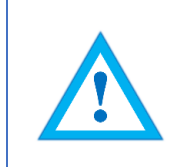

• It should be noted that measurement errors will occur if the result of this formula is a decimal.

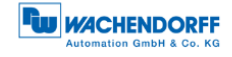

# 3.4 Connection assignments for Profinet encoders

#### 3.4.1 BI2 — bus cover with 3x M12x1

The string "BI2" in the order code identifies an encoder with a bus cover. The electrical connection is made on the bus cover via 2x M12 connectors and 1x M12 port. The connection assignments for the plugs and sockets are listed in **Fehler! Verweisquelle konnte nicht gefunden werden.** 

| Anschluss | sbelegung   | Anschlussbelegung |                      | Ans  | Anschlussbelegung |         |
|-----------|-------------|-------------------|----------------------|------|-------------------|---------|
| В         | 12          | BI2.              |                      |      | BI2.              |         |
| 3         | 4<br>1<br>2 | 1                 | 4<br>3 <b>1</b><br>2 |      |                   |         |
| Port      | M12x1,      | Connector         | M12x1,               | Port | :                 | M12x1,  |
| (Port1)   | 4-pole,     | (Power)           | 4-pole,              | (Por | 't2)              | 4-pole, |
| D-coded   |             |                   | A-coded              |      |                   | D-coded |
| Tx+       | 1           | UB+               | 1                    | Tx+  |                   | 1       |
| Rx+       | 2           | n. c.             | 2                    | Rx+  |                   | 2       |
| Tx-       | 3           | UB-               | 3                    | Tx-  |                   | 3       |
| Rx-       | 4           | n. c.             | 4                    | Rx-  |                   | 4       |

| 7 | ahle | 3  | 1. | Connection  | assignment   | RI2 |
|---|------|----|----|-------------|--------------|-----|
| ' | abic | υ. | 1. | CONTRECTION | assignment — | DIZ |

# 3.5 LEDs and signalling

Four status LEDs on the bus cover signal the various encoder states and thus support error diagnosis and troubleshooting in the field (see Table 3.2). The two Link Activity LEDs (L/A) light up or flash green when the encoder is connected to another Profinet node (PLC, switch, additional field device...) and data is being exchanged. The STAT LED indicates the status of the fieldbus, the MOD LED the status of the encoder.

| STAT LED<br>bicolour | MOD LED<br>bicolour | Meaning                                                                                                    | Cause                                                                                                    |
|----------------------|---------------------|----------------------------------------------------------------------------------------------------|----------------------------------------------------------------------------------------------------|
| 0                    | 0                   | No voltage                                                                                                    |                                                                                                    |
|                      |                     | No connection;<br>no data exchange                                                                                                    | Bus disconnection or<br>master not accessible or<br>switched off                                                                                                    |
| *                    |                     | Parametrization error, no<br>data exchange<br>Criterion:<br>Data exchange correct.<br>However, the slave does<br>not switch to the data-<br>exchange mode | Slave is not configured<br>yet.<br>Incorrect station address,<br>but not out of range.<br>The actual configuration<br>of the slave differs from<br>the nominal configuration. |
|                      |                     | System error                                                                                                    | Diagnosis exists,<br>slave is in data-exchange<br>mode                                                                                                    |
|                      |                     | Data exchange, slave and operation OK                                                                                                    |                                                                                                    |

Table 3.2: LED signal

Explanation of symbols and asterisks:

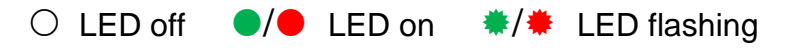

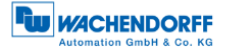

### 3.6 MAC address and IP address

Wachendorff Profinet encoders have three MAC addresses. These always start with D4-90-E0-xx-xx-xx. The number depends on the number of ports on the integrated three-port switch. There is one MAC address each for Port1 and Port2, as well as one MAC address for the "internal port" to which the encoder itself is connected.

In the delivered state, the Profinet encoder has no IP address and no name. These are defined during configuration (e.g. TIA Portal).

# 4 **Profinet**

#### 4.1 Overview of functions

Our Profinet encoders support the functions shown in **Fehler! Verweisquelle konnte** nicht gefunden werden.:

| Functions             | Meaning                                                                 |
|-----------------------|-------------------------------------------------------------------------|
| Conformance class     | CC-C                                                                    |
| Profile               | Encoder Profile V4.1                                                    |
| Profile class         | Encoder Profile Class 4,<br>as well as compatibility with Class 3       |
| Performance           | Cycle time 250 µs (with clock synchronisation) and fast start-up of 1 s |
| Redundancy            | MPR and MRPD                                                            |
| Web server            | Display and configuration of parameters, firmware updates               |
| Clock synchronisation | RT, IRT and IRT isochronous                                             |

Table 4.1: Functions

# 4.2 GSDML modules

The modules from the current GSDML file are listed in **Fehler! Verweisquelle konnte nicht gefunden werden.**:

| Designation | Meaning                                                 |
|-------------|---------------------------------------------------------|
| ST0013      | No multiturn, singleturn 13 bit                         |
| ST0016      | No multiturn, singleturn 16 bit                         |
| MT1413      | Multiturn 14 bit + singleturn 13 bit = 27 bits in total |
| MT1416      | Multiturn 14 bit + singleturn 16 bit = 30 bits in total |
| MT1616      | Multiturn 16 bit + singleturn 16 bit = 32 bits in total |
| MT3916      | Multiturn 39 bit + singleturn 16 bit = 55 bits in total |

Table 4.2: GSDML modules

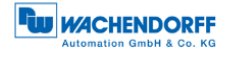

# 4.3 Signals

**Fehler! Verweisquelle konnte nicht gefunden werden.** shows the signals that are supported by Wachendorff Profinet encoders.

| Signal         | Description                            | Name             | Length<br>(bits) | Signed |
|----------------|----------------------------------------|------------------|------------------|--------|
| 6              | Velocity A                             | NIST_A           | 16               | Y      |
| 8              | Velocity B                             | NIST_B           | 32               | Y      |
| 9              | Sensor 1 control word                  | G1_STW           | 16               | -      |
| 10             | Sensor 1 status word                   | G1_ZSW           | 16               | -      |
| 11             | Sensor 1 position 1                    | G1_XIST1         | 32               | N      |
| 12             | Sensor 1 position 2                    | G1_XIST2         | 32               | N      |
| 39             | Sensor 1 position 3                    | G1_XIST3         | 64               | N      |
| 80             | Encoder control word 2                 | STW2_ENC         | 16               | -      |
| 81             | Encoder status word 2                  | ZSW2_ENC         | 16               | -      |
| 238<br>(60000) | Sensor position preset<br>control word | G1_XIST_PRESET_A | 32               | N      |
| 60001          | Debug control word                     | DEBUG_STW        | 16               | N      |
| 60002          | Debug status word                      | DEBUG_ZSW        | 16               | N      |

Table 4.3: Signals

# 4.4 Structure of the signals

#### NIST\_A: Velocity value A

This value includes the velocity, has a width of 16 bits and is signed.

| Signal   | NIST_A           |                                       |                            |                     |                      |                      |  |  |  |
|----------|------------------|---------------------------------------|----------------------------|---------------------|----------------------|----------------------|--|--|--|
| Bits     |                  | 15 0                                  |                            |                     |                      |                      |  |  |  |
| Contents |                  |                                       |                            |                     |                      |                      |  |  |  |
| 15 0     | Velocity value A | Right-aligned,<br>(see <b>Fehler!</b> | output<br><b>Verweisqu</b> | in<br>I <b>elle</b> | set<br><b>konnte</b> | unit<br><b>nicht</b> |  |  |  |

Table 4.4: Structure of signal 6 NIST\_A

#### NIST\_B: Velocity value B

This value includes the velocity, has a width of 32 bits and is signed.

| Signal   | NIST_B           |                             |                            |            |                      |                      |  |  |  |
|----------|------------------|-----------------------------|----------------------------|------------|----------------------|----------------------|--|--|--|
| Bits     |                  | 31 0                        |                            |            |                      |                      |  |  |  |
| Contents |                  |                             |                            |            |                      |                      |  |  |  |
| 31 0     | Velocity value B | Right-aligned, (see Fehler! | output<br><b>Verweisqu</b> | in<br>elle | set<br><b>konnte</b> | unit<br><b>nicht</b> |  |  |  |

Table 4.5: Structure of signal 8 NIST\_B

#### G1\_STW: Sensor 1 control word

| Signal   |                | G1_STW       |                       |                                                                                          |              |              |  |  |  |
|----------|----------------|--------------|-----------------------|------------------------------------------------------------------------------------------|--------------|--------------|--|--|--|
| Bits     | 15             | 14           | 13                    | 12                                                                                       | 11           | 10 0         |  |  |  |
| Contents |                |              | ·                     |                                                                                          | ·            |              |  |  |  |
| 15       | Confirm sens   | or error     | 0 = Sen<br>1 = Sen    | 0 = Sensor error not confirmed by controller<br>1 = Sensor error confirmed by controller |              |              |  |  |  |
| 14       | Park mode      |              | 0 = Norr<br>1 = Activ | 0 = Normal operation<br>1 = Activate park mode                                           |              |              |  |  |  |
| 13       | Cyclically que | ery absolute | 0 = Do r<br>1 = M     | ot interrogate<br>aster perform                                                          | s query (cyc | ic output of |  |  |  |
| 12       | Activate pres  | et           | 0 = Pres<br>1 = Pres  | 0 = Preset not active<br>1 = Preset active                                               |              |              |  |  |  |
| 11       | Preset mode    |              | 0 = Set<br>1 = Mov    | 0 = Set preset to absolute value<br>1 = Move preset by value (offset)                    |              |              |  |  |  |
| 10 0     |                |              | Reserve               | Reserved, currently not used                                                             |              |              |  |  |  |

Table 4.6: Structure of signal 9 G1\_STW

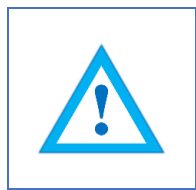

• To enable the encoder to respond to the requirements in G1\_STW, the controller must set bit 10 to 1 in STW2\_ENC.

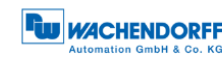

#### G1\_ZSW: Sensor 1 status word

| Signal   |                     | G1_ZSW       |                        |                                                                       |                           |                |  |  |
|----------|---------------------|--------------|------------------------|-----------------------------------------------------------------------|---------------------------|----------------|--|--|
| Bits     | 15                  | 14           | 13                     | 12                                                                    | 11                        | 10 0           |  |  |
| Contents |                     |              |                        | ·                                                                     |                           |                |  |  |
| 15       | Sensor error        |              | Signals<br>specific    | a sensor er<br>error code in (                                        | ror and outpu<br>G1_XIST2 | its a device-  |  |  |
| 14       | Park mode a         | ctive        | Confirn<br>transm      | Confirms "Park mode". No error messages ar transmitted                |                           |                |  |  |
| 13       | Cyclically que      | ery absolute | Confirn                | ns "cyclically qu                                                     | iery absolute p           | osition value" |  |  |
| 12       | Preset activa       | ted          | Confirn                | ns "activate pre                                                      | set"                      |                |  |  |
| 11       | Sensor error active | acknowledgen | nent Signals<br>acknow | t Signals processing of the requested sensor error<br>acknowledgement |                           |                |  |  |
| 10 0     |                     |              | Reserv                 | Reserved, currently not used                                          |                           |                |  |  |

Table 4.7: Structure of signal 10 G1\_ZSW

#### G1\_XIST1: Sensor 1 position 1

| Signal   |                           | G1_XIST1      |  |  |  |  |  |  |
|----------|---------------------------|---------------|--|--|--|--|--|--|
| Bits     | 31 0                      |               |  |  |  |  |  |  |
| Contents |                           |               |  |  |  |  |  |  |
| 31 0     | Absolute position value 1 | Right-aligned |  |  |  |  |  |  |

#### Table 4.8: Structure of signal 11 G1\_XIST1

Structure of G1\_XIST1 using the example of a 16-bit multiturn and a 16-bit singleturn encoder:

| 31 | 30 | 29 | 28 | 27 | 26 | 25 | 24 | 23 | 22 | 21 | 20 | 19 | 18 | 17 | 16 |
|----|----|----|----|----|----|----|----|----|----|----|----|----|----|----|----|
| M  | M  | М  | M  | М  | М  | М  | М  | М  | М  | М  | М  | М  | М  | М  | М  |
| 15 | 14 | 13 | 12 | 11 | 10 | 9  | 8  | 7  | 6  | 5  | 4  | 3  | 2  | 1  | 0  |
| S  | S  | S  | S  | S  | S  | S  | S  | S  | S  | S  | S  | S  | S  | S  | S  |

M = multiturn / S = singleturn

This value includes the position, has a width of 32 bits and is unsigned. The encoder parameter settings influence this position value if "Class 4 functionality" is activated. The influence of the preset functionality can be controlled with "G1\_XIST1 Preset Control".

# G1\_XIST2: Sensor 1 position 2

| Signal   | G1_XIST2                  |               |  |  |  |  |
|----------|---------------------------|---------------|--|--|--|--|
| Bits     | 31 0                      |               |  |  |  |  |
| Contents |                           |               |  |  |  |  |
| 31 0     | Absolute position value 2 | Right-aligned |  |  |  |  |

#### Table 4.9: Structure of signal 12 G1\_XIST2

This value includes the position, has a width of 32 bits and is unsigned. The encoder parameter settings influence this position value if "Class 4 functionality" is activated. When activated, the preset functionality always has an influence on G1\_XIST2.

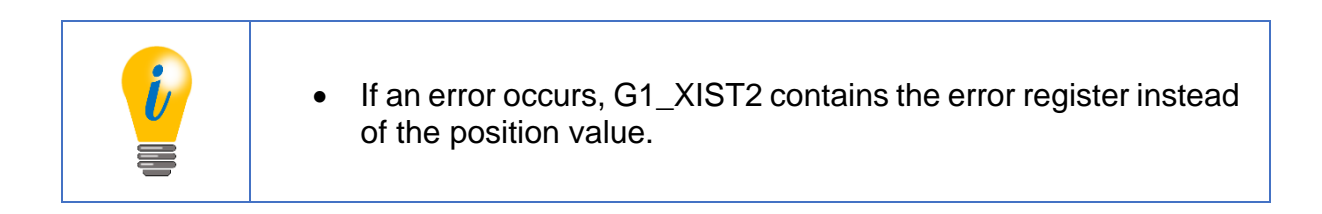

### G1\_XIST3: Sensor 1 position 3

| Signal   |                           | G1_XIST3      |  |  |  |  |  |  |
|----------|---------------------------|---------------|--|--|--|--|--|--|
| Bits     | 63 0                      |               |  |  |  |  |  |  |
| Contents |                           |               |  |  |  |  |  |  |
| 63 0     | Absolute position value 3 | Right-aligned |  |  |  |  |  |  |

Table 4.10: Structure of signal 39 G1\_XIST3

This value includes the position, has a width of 64 bits and is unsigned. It can be used if the measuring range of the encoder is larger than 32 bits. The encoder parameter settings influence this position value if "Class 4 functionality" is activated.

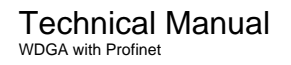

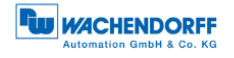

#### STW2\_ENC: Encoder control word 2

| Signal   |                       | STW2_ENC                     |                                                                                    |              |          |  |      |  |
|----------|-----------------------|------------------------------|------------------------------------------------------------------------------------|--------------|----------|--|------|--|
| Bits     | 15 12                 | 11                           |                                                                                    | 10           | )        |  | 90   |  |
| Contents |                       |                              |                                                                                    |              |          |  |      |  |
| 15 12    | Sign-of-life from the | PLC                          | PLC Receives a count value from 1 to 15 v<br>isochronous transmission is activated |              |          |  | when |  |
| 11       |                       |                              | Reserve                                                                            | d, currently | not used |  |      |  |
| 10       | Control by PLC        | 0 = No control by PLC        |                                                                                    |              |          |  |      |  |
|          |                       | 1 = Control by PLC           |                                                                                    |              |          |  |      |  |
| 9 0      |                       | Reserved, currently not used |                                                                                    |              |          |  |      |  |

Table 4.11: Structure of signal 80 STW2\_ENC

#### ZSW2\_ENC: Encoder status word 2

| Signal   |                       | ZSW2_ENC                           |                                                                         |                                                   |  |  |  |
|----------|-----------------------|------------------------------------|-------------------------------------------------------------------------|---------------------------------------------------|--|--|--|
| Bits     | 15 12                 | 11                                 | 10                                                                      | 90                                                |  |  |  |
| Contents |                       |                                    |                                                                         |                                                   |  |  |  |
| 15 12    | Sign-of-life from the | encoder Sends<br>isochr<br>of-life | a count value of on<br>nous transmission is a<br>nas been received from | 1 to 15 when the activated and a sign-<br>the PLC |  |  |  |
| 11 10    |                       | Reser                              | ed, currently not used                                                  |                                                   |  |  |  |
| 9        | PLC requests contro   | 0 = No<br>1 = Co                   | 0 = No control by PLC<br>1 = Control by PLC                             |                                                   |  |  |  |
| 8 0      |                       | Reser                              | Reserved, currently not used                                            |                                                   |  |  |  |

Table 4.12: Structure of signal 81 ZSW2\_ENC

#### G1\_XIST1\_PRESET\_A: Sensor position preset control word

| Signal   | G1_XIST1_PRESET_A         |          |                                             |  |  |  |
|----------|---------------------------|----------|---------------------------------------------|--|--|--|
| Bits     | 31                        |          | 30 0                                        |  |  |  |
| Contents |                           |          |                                             |  |  |  |
| 31       | Trigger bit               | Controls | the transmission of the preset value preset |  |  |  |
| 30 0     | Preset value without sign | Includes | the 31-bit-wide preset value                |  |  |  |

Table 4.13: Structure of signal 238(60000) G1\_XIST1\_PRESET\_A

• This signal is intended to ensure compatibility with Siemens products. As an alternative to 238, this signal can be assigned the number 60000.

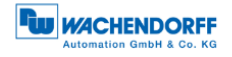

# DEBUG\_STW: Debug control word

| Signal   | DEBUG_STW      |                                         |  |  |
|----------|----------------|-----------------------------------------|--|--|
| Bits     | 15 1 0         |                                         |  |  |
| Contents |                |                                         |  |  |
| 15 1     | 0              | Not used                                |  |  |
| 0        | Set test error | Triggers the test error when set to "0" |  |  |

Table 4.14: Structure of signal 60001 DEBUG\_STW

#### DEBUG\_ZSW: Debug status word

| Signal   | DEBUG_ZSW         |           |                              |  |  |
|----------|-------------------|-----------|------------------------------|--|--|
| Bits     | 15 1              | 0         |                              |  |  |
| Contents |                   |           |                              |  |  |
| 15 1     | 0                 | ł         |                              |  |  |
| 0        | Test error active | Indicates | s that the test error is set |  |  |

Table 4.15: Structure of signal 60002 DEBUG\_ZSW

# 4.5 Telegrams

The supported standard telegrams and manufacturer-specific telegrams are described in **Fehler! Verweisquelle konnte nicht gefunden werden.** 

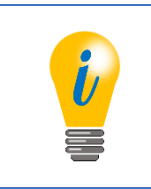

- For telegram 860, the manufacturer signal 238 (alternatively 60000) is used.
- For telegram 59000, the manufacturer signals 60001 and 60002 are used.

| Nr Dir |             |              |                |               |          | Data  | word  |               |      |     |     |
|--------|-------------|--------------|----------------|---------------|----------|-------|-------|---------------|------|-----|-----|
| INI.   | 1 2 3 4 5 6 |              | 7              | 8             | 9        | 10    |       |               |      |     |     |
| 01     | SPS -> ENC  | STW2_<br>ENC | G1_<br>STW     |               |          |       |       |               |      |     |     |
| 01     | ENC -> SPS  | ZSW2_<br>ENC | G1_<br>ZSW     | G1_>          | G1_XIST1 |       | KIST2 |               |      |     |     |
| 82     | SPS -> ENC  | STW2_<br>ENC | G1_<br>STW     |               |          |       |       |               |      |     |     |
| 02     | ENC -> SPS  | ZSW2_<br>ENC | G1_<br>ZSW     | G1_>          | KIST1    | G1_>  | KIST2 | NIST_A        |      |     |     |
| 02     | SPS -> ENC  | STW2_<br>ENC | G1_<br>STW     |               |          |       |       |               |      |     |     |
| 05     | ENC -> SPS  | ZSW2_<br>ENC | G1_<br>ZSW     | G1_>          | KIST1    | G1_>  | KIST2 | NIS           | T_B  |     |     |
| 94     | SPS -> ENC  | STW2_<br>ENC | G1_<br>STW     |               |          |       |       |               |      |     |     |
| 04     | ENC -> SPS  | ZSW2_<br>ENC | G1_<br>ZSW     |               | G1_X     | KIST3 |       | G1_>          | IST2 | NIS | T_B |
| 860    | SPS -> ENC  | G1_><br>PRES | KIST_<br>SET_A |               |          |       |       |               |      |     |     |
| 000    | ENC -> SPS  | G1_>         | (IST1          | NIS           | T_B      |       |       |               |      |     |     |
| 50000  | SPS -> ENC  | STW2_<br>ENC | G1_<br>STW     | DEBUG<br>_STW |          |       |       |               |      |     |     |
| 33000  | ENC -> SPS  | ZSW2_<br>ENC | G1_<br>ZSW     | G1_>          | KIST1    | G1_>  | KIST2 | DEBUG<br>_ZSW |      |     |     |

Table 4.16: Telegrams

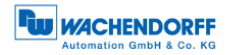

#### 4.6 Parameters

|             | PNU    | Sub-  | Bits | Function                                                          |  |  |  |  |  |  |
|-------------|--------|-------|------|-------------------------------------------------------------------|--|--|--|--|--|--|
| -           |        | index |      |                                                                   |  |  |  |  |  |  |
|             | 65000  |       |      | Preset value                                                      |  |  |  |  |  |  |
|             | 65001  | 1     | 0    | Code sequence                                                     |  |  |  |  |  |  |
|             |        |       | 1    | Class 4 functionality<br>S1_XIST1 preset control                  |  |  |  |  |  |  |
|             |        |       | 2    | 31_XIST1 preset control<br>Scaling function control               |  |  |  |  |  |  |
|             |        |       | 3    | Scaling function control                                          |  |  |  |  |  |  |
|             |        |       | 4    | Alarm channel control                                             |  |  |  |  |  |  |
|             |        |       | 5    | Compatibility mode                                                |  |  |  |  |  |  |
| ile         |        | 2     |      | Faults                                                            |  |  |  |  |  |  |
| rof         |        | 3     |      | Supported faults                                                  |  |  |  |  |  |  |
| гp          |        | 4     |      | Varnings                                                          |  |  |  |  |  |  |
| qe          |        | 5     |      | Supported warnings                                                |  |  |  |  |  |  |
| CO          |        | 6     |      | Encoder profile version                                           |  |  |  |  |  |  |
| ш           |        | 8     |      | Offset value                                                      |  |  |  |  |  |  |
|             |        | 9     |      | Measuring units per revolution                                    |  |  |  |  |  |  |
|             |        | 10    |      | Total measuring range in measuring units                          |  |  |  |  |  |  |
|             |        | 11    |      | Velocity measuring unit                                           |  |  |  |  |  |  |
|             | 65002  |       |      | Preset value 64 bit                                               |  |  |  |  |  |  |
|             | 65003  | 1     |      | Offset value 64 bit                                               |  |  |  |  |  |  |
|             |        | 2     |      | Measuring units per revolution 64 bit                             |  |  |  |  |  |  |
|             |        | 3     |      | Total measuring range in measuring units 64 bit                   |  |  |  |  |  |  |
|             | 922    |       |      | Telegram selection                                                |  |  |  |  |  |  |
|             | 925    |       |      | Number of controller sign-of-life failures which may be tolerated |  |  |  |  |  |  |
|             | 964    |       |      | Device identification                                             |  |  |  |  |  |  |
|             | 965    |       |      | Encoder profile number                                            |  |  |  |  |  |  |
|             | 970    |       |      | Load parameter set                                                |  |  |  |  |  |  |
| İΥθ         | 971    |       |      | Transfer to non-volatile memory                                   |  |  |  |  |  |  |
| dr          | 972    |       |      | Encoder reset                                                     |  |  |  |  |  |  |
| E           | 974    |       |      | Base mode parameter access service identification                 |  |  |  |  |  |  |
| RC          | 975    |       |      | Encoder object identification                                     |  |  |  |  |  |  |
| <u>с</u>    | 976    |       |      | Load device parameter set                                         |  |  |  |  |  |  |
|             | 977    |       |      | Transfer in non-volatile memory (global)                          |  |  |  |  |  |  |
|             | 978    |       |      | List of all DO-IDs                                                |  |  |  |  |  |  |
|             | 979    |       |      | Sensor format                                                     |  |  |  |  |  |  |
|             | 980989 |       |      | Number list of defined parameter                                  |  |  |  |  |  |  |
|             | 2000   |       |      | Hysteresis position                                               |  |  |  |  |  |  |
| 4 <u>9</u>  | 2002   |       |      | Extrapolation position                                            |  |  |  |  |  |  |
| vic<br>Scif | 2003   |       |      | Filter max. RPM                                                   |  |  |  |  |  |  |
| De          | 2004   |       |      | Filter position                                                   |  |  |  |  |  |  |
|             | 2005   |       |      | Filter speed                                                      |  |  |  |  |  |  |

Table 4.17: Supported parameters

#### 4.6.1 Description of the most important parameters

#### 4.6.1.1 Code sequence

Defines the counting direction of the position value in relation to the encoder shaft. "0" means a positive counting direction of the position value with clockwise rotation of the shaft; "1" means a positive counting direction with counter-clockwise rotation.

#### 4.6.1.2 Class 4 functionality

Switches the scaling, preset and code sequence functionality on and off. When switched on, the position values G1\_XIST1, G1\_XIST2 and G1\_XIST3 are influenced by the scaling and the code sequence, and G1\_XIST2 and G1\_XIST3 by the preset. In addition, if "G1\_XIST1 Preset control" is also activated, G1\_XIST1 is also affected by the preset, otherwise it is not.

#### 4.6.1.3 G1\_XIST1 preset control

Controls whether a preset command affects G1\_XIST1 and is switched on with "0" and off with "1". Has no function unless "Class 4 Functionality" is activated. Only affects G1\_XIST1, i.e. if the preset function is activated and the "G1\_XIST2 Preset control" is switched off, G1\_XIST2 is nevertheless affected by the preset.

4.6.1.4 Scaling function control

This parameter turns the scaling functions on and off. If it is not activated, the position values G1\_XIST1, G1\_XIST2 and G1\_XIST3 are not affected. The scaling of the velocity value is PROFIdrive-specific and is not influenced by the position scale. The current setting can be read by object P65001, sub-index 1, bit 3. To use the scaling functions, "Class 4 functionality" must be activated.

#### 4.6.1.5 Preset value

The preset value is governed by the scaling and can be reset repeatedly and stored in non-volatile memory via P971. By default has the preset value has the value 0.

Setting a preset value has no effect on the position value for the time being. The preset function is only executed by setting bit 12 in G1\_STW.

4.6.1.6 Measuring units per revolution

For encoders, this parameter defines the number of increments required to resolve one 360° rotation of the encoder shaft. This parameter must be set during parametrization (octets 5...8). The current setting can be read by object P65001, sub-index 9.

4.6.1.7 Total measuring range in measuring units

Defines the entire measuring range of the encoder, i.e. after how many increments the position value resets to 0. For example, if "Measuring units per revolution" is 100 and "Total measuring range" is 250, the position value will return to 0 after 2.5 revolutions of the encoder shaft.

4.6.1.8 Velocity measuring units

This parameter defines the unit of the velocity values NIST\_A and NIST\_B. The following units are possible:

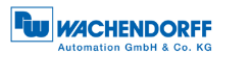

| Unit                | Parameter value |
|---------------------|-----------------|
| Increments / s      | 0               |
| Increments / 100 ms | 1               |
| Increments / 10 ms  | 2               |
| Rotations / min     | 3               |

Table 4.18: Velocity measuring units

#### 4.6.1.9 Offset value

The offset value is calculated during execution of the preset and is then added to the position value. It is stored in non-volatile memory and can be read by the encoder at any time. The offset value can assume values within the scaled measurement range.

#### 4.6.1.10 Hysteresis position

| Parameters  | 2000                                          |
|-------------|-----------------------------------------------|
| Meaning     | Hysteresis position                           |
| Data type   | Unsigned 8                                    |
| Access      | RW                                            |
| Values      | 0 255                                         |
| Default     | 10                                            |
| Explanation | Size of the hysteresis for the position value |

#### Table 4.19: Hysteresis position

#### 4.6.1.11 Extrapolation position

| Parameters  | 2002                                        |              |    |             |     |    |    |
|-------------|---------------------------------------------|--------------|----|-------------|-----|----|----|
| Meaning     | Extrapola                                   | tion positic | n  |             |     |    |    |
| Data type   | Unsigned                                    | 16           |    |             |     |    |    |
| Access      | RW                                          |              |    |             |     |    |    |
| Values      | 0 6553                                      | 35           |    |             |     |    |    |
| Default     | 100                                         |              |    |             |     |    |    |
| Explanation | Time                                        | to           | be | compensated | for | in | μs |
| _           | "Where will the position value be in X µs?" |              |    |             |     |    |    |

#### Table 4.20: Extrapolation position

#### 4.6.1.12 Filter max. RPM

| Parameters  | 2003                   |              |         |                |              |          |              |
|-------------|------------------------|--------------|---------|----------------|--------------|----------|--------------|
| Meaning     | Filter max. RPM        |              |         |                |              |          |              |
| Data type   | Unsigned 16            |              |         |                |              |          |              |
| Access      | RW                     |              |         |                |              |          |              |
| Values      | 0 65535                |              |         |                |              |          |              |
| Default     | 0                      |              |         |                |              |          |              |
| Explanation | 0:                     | Number       | of      | average        | values       | is       | constant     |
|             | > 0: Number of average | ge values de | ecrease | s linearly unt | il the speed | d indica | ated here is |
|             | reached                |              |         |                |              |          |              |

Table 4.21: Filter max. RPM

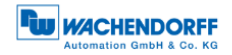

#### 4.6.1.13 Filter position

| Parameters  | 2004                                            |
|-------------|-------------------------------------------------|
| Meaning     | Filter position                                 |
| Data type   | Unsigned 8                                      |
| Access      | RW                                              |
| Values      | 0 255                                           |
| Default     | 5                                               |
| Explanation | Number of average values for the position value |

Table 4.22: Filter position

#### 4.6.1.14 Filter speed

| Parameters  | 2005                                            |
|-------------|-------------------------------------------------|
| Meaning     | Filter speed                                    |
| Data type   | Unsigned 8                                      |
| Access      | RW                                              |
| Values      | 0 255                                           |
| Default     | 5                                               |
| Explanation | Number of average values for the velocity value |

Table 4.23: Filter speed

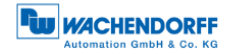

# 4.7 Warnings and errors

#### 4.7.1 Errors

| Bits | Meaning        | Sensor system error code         |
|------|----------------|----------------------------------|
| 0    | Position error | All have invalid position values |
| 5    | Memory error   | 11                               |

Table 4.24: Errors

#### 4.7.2 Warnings

| Bits | Meaning            | Sensor system error code |
|------|--------------------|--------------------------|
| 0    | Frequency exceeded | -                        |

Table 4.25: Warnings

#### 4.7.3 G1\_XIST2 error codes

| G1_XIST2 | Meaning                | Sensor system error code         |
|----------|------------------------|----------------------------------|
| 0x0001   | Sensor group error     | All have invalid position values |
| 0x0F01   | Command not supported  | -                                |
| 0x0F02   | PLC sign-of-life error | -                                |
| 0X0F04   | Synchronisation error  | 13                               |

Table 4.26: G1\_XIST2 error codes

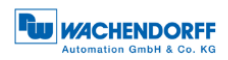

# 5 Web server

#### 5.1 General information

Profinet encoders have a web server that lets you view specific information and configure certain settings. To access the web server, enter its IP address into a browser of your choice (Internet Explorer, Firefox, etc.). To do so, connect the encoder to your computer using an Ethernet cable (M12 connector on the encoder and RJ45 connector on the PC). Ensure that your PC is in the same IP address range as the encoder.

| Subnet address of the PC: 255.255.255.0 |
|-----------------------------------------|
|-----------------------------------------|

Once this has been done, the encoder's homepage opens (information overview).

The following sub-sections cover the various views within the web server and the available functions.

#### 5.2 Information

#### 5.2.1 Overview

| Information Configuration                                  | Licence Contact                                             | Language:     |
|------------------------------------------------------------|-------------------------------------------------------------|---------------|
| Overview                                                   |                                                             | Refresh (10s) |
| Device type:<br>Serial number:<br>Operating time in hours: | Wachendorff Encoder<br>172200107<br>00:05                   |               |
| Protocol:                                                  | PROFINET IO                                                 |               |
| Status device:<br>Status stack:                            | Running<br>Online                                           |               |
| Device name:                                               |                                                             |               |
| MAC Device:<br>MAC Port 1:<br>MAC Port 2:                  | D4:90:E0:00:00:01<br>D4:90:E0:00:00:02<br>D4:90:E0:00:00:03 |               |
| IP address:<br>Netmask:<br>Gateway:                        | 192.168.0.1<br>255.255.255.0<br>0.0.0.0                     |               |

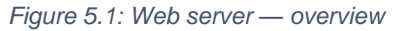

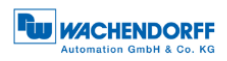

The overview displays the following information:

- Device type: name of the encoder
- Serial number: device number of the encoder
- Operating time in hours: number of operating hours
- Protocol: Profinet IO
- Device status: on or off state
- Status stack: Online or offline
- MAC devices: MAC address of the encoder
- MAC Port 1: MAC address of Ethernet port 1
- MAC Port 2: MAC address of Ethernet port 2
- IP address: IP address of your Profinet encoder
- Network mask: the subnet mask of your Profinet encoder
- Gateway: the gateway of your Profinet encoder

The update rate of the web page is fixed at 10 seconds and cannot be changed. The message "Updating Data" in the upper-right corner of the field in which the update time is displayed indicates that the data is being updated.

You can change the language of the web server after accessing it. After switching inside a sub-screen, the web server restarts from the start screen.

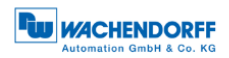

## 5.2.2 Diagnosis

|                                                                                                    |               |                           |            | Automation GmbH & Co |
|----------------------------------------------------------------------------------------------------|---------------|---------------------------|------------|----------------------|
| Information                                                                                           | Configuration | Licence                   | Contact    | Language:            |
| Diagnosis                                                                                             |               |                           |            | Refresh (10s)        |
| Exception                                                                                             |               |                           |            |                      |
| Code:<br>Channelld:<br>Moduleid:<br>Fileid:<br>Line:<br>Errorld:<br>Parameter:<br>String:<br>Fieldbus |               | -<br>-<br>-<br>-<br>-     |            |                      |
| coursed.                                                                                              |               |                           |            |                      |
| 0.1s:<br>1s:<br>10s:<br>Interface                                                                     |               | 24%<br>19%                |            |                      |
| Type:<br>State:                                                                                       |               | Ethernet<br>Static IP     |            |                      |
| Port 1<br>Link:<br>Connection:<br>Negotiation:<br>Cable length:                                       |               | Up<br>100MBit<br>Successf | /FD<br>ull |                      |
| Port 2                                                                                                |               |                           |            |                      |
| Link:<br>Connection:<br>Negotiation:<br>Cable length:                                                 |               | Down<br>-<br>-            |            |                      |

Figure 5.2: Diagnostic page

#### Exception

Possible causes of errors are displayed here. If you see an error here, please either contact us or refer to the manual for possible causes.

#### Fieldbus

- CPU Load: this shows the CPU utilisation of the encoder during operation.
- Interface:
  - Type: the protocol is displayed here; Ethernet
  - State: the mode is specified here. Only static IP is specified. DHCP mode is not possible.
- Port 1 and Port 2
  - Link: indicates whether the port is active. Link=> up or down
  - Connection: max. speed 100Mbit/FD
  - Negotiation: allows two interconnected Ethernet ports to negotiate independently and configure the maximum possible speed.
  - Cable length: when using IRT mode, the cable length specified in the TIA Portal is displayed.

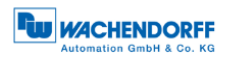

### 5.2.3 Versions

|                                                            |               |                                                                               |                        | Automation GmbH & Co. KG |
|------------------------------------------------------------|---------------|-------------------------------------------------------------------------------|------------------------|--------------------------|
| Information                                                | Configuration | Licence                                                                       | Contact                | Language:                |
| Versions                                                   |               |                                                                               |                        |                          |
| Application:<br>SDAI:<br>Stack:<br>MAC:<br>Sensor:<br>U2A: |               | 1.00.00.64<br>1.80.00.11<br>2.22.00.11<br>1.40.1147<br>1.07 (13)<br>1.00.00.1 | 466<br>470<br>470<br>7 |                          |

Figure 5.3: Versions

Here you can find information about the individual versions:

- Application
- SDAI
- Stack
- MAC
- Sensor
- U2A

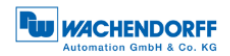

# 5.3 Configuration

#### 5.3.1 Network

| Information    | Configuration       | Licence | Contact |
|----------------|---------------------|---------|---------|
| Network        |                     |         |         |
| Device name:   |                     | dut     |         |
| IP address:    |                     | 192.168 | .0.1    |
| Netmask:       |                     | 255.255 | .255.0  |
| Gateway:       |                     | 0.0.0   |         |
| Warning: Chang | es only at downtime | 5       |         |
| Save           | Cancel              |         |         |

#### Figure 5.4: Network settings

You can change the device name, IP address, network mask and gateway here.

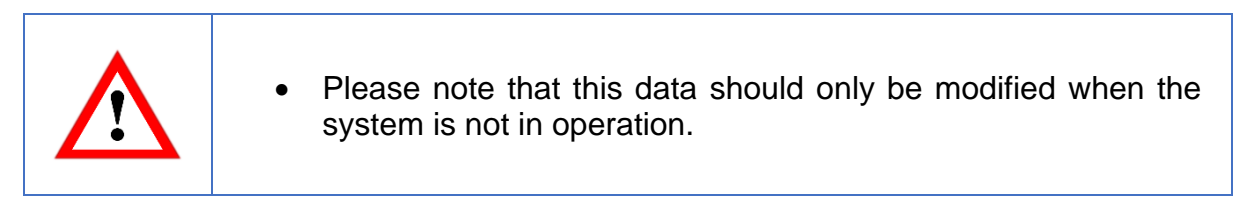

### 5.3.2 Encoder

|                                                                                     |                                                                | Automation GmbH & Co. KG |
|-------------------------------------------------------------------------------------|----------------------------------------------------------------|--------------------------|
| Information Configuration Lic                                                       | ence Contact                                                   | Language:                |
| Encoder                                                                             |                                                                |                          |
| Resolution singleturn:<br>Total measuring range:<br>Preset value:<br>Code sequence: | 1.84467440737096e+19<br>1.84467440737096e+19<br>0<br>clockwise |                          |

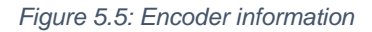

You can check the following parametrized values for the encoder here:

- Resolution singleturn
- Total measuring range
- Preset value
- Code sequence

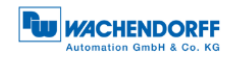

#### 5.3.3 Firmware Update

|                 |               |         |                    |             | Automation GmbH & Co. KG |
|-----------------|---------------|---------|--------------------|-------------|--------------------------|
| Information     | Configuration | Licence | Contact            |             | Language:                |
| Firmware        | Update        |         |                    |             |                          |
| Current version | :1.00.00.6466 |         |                    |             |                          |
| Firmware:       |               |         |                    | Browse      |                          |
| Update          |               |         |                    |             |                          |
|                 |               |         | Figure F. C. Firms | wara undata |                          |

Figure 5.6: Firmware update

The current firmware version of the encoder is displayed. If a new firmware version is available, you can update the encoder's firmware here.

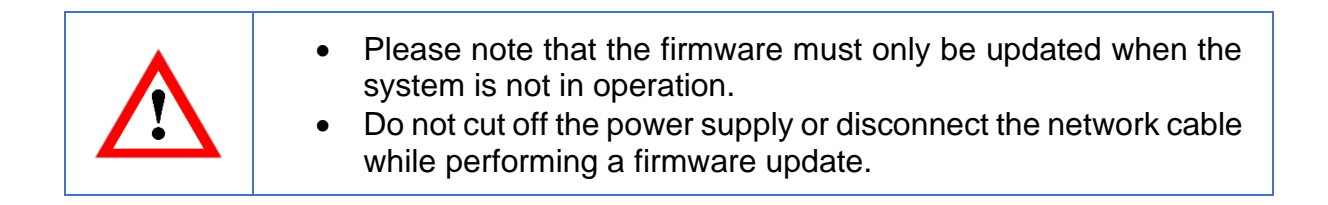

To update the firmware of the encoder, choose the correct .bin file by clicking the "Browse..."-Button (see Figure 5.7: Firmware update - choose file).

|                                                                                                    | Automation GmbH & Co. KG |
|----------------------------------------------------------------------------------------------------|--------------------------|
| Information Configuration Licence Contact                                                                           | Language:                |
| Firmware Update                                                                                                    |                          |
| Current version: 1.00.00.5466 Firmware: C:\workspace\wdga_ie_pn_a5-firmware-1_00_00_6466-fixedMAC.bin Browse Update |                          |
| Figure 5.7: Firmware update - choose file                                                                           |                          |

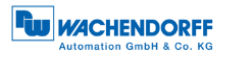

After you have chosen the correct file, click the "Update"- Button to start the firmware update. An animated icon will appear with the additional text: "Transferring file" (see Figure 5.8).

|                                                                                | Automation GmbH & Co. KG |
|--------------------------------------------------------------------------------|--------------------------|
| Information Configuration Licence Contact                                      | Language:                |
| Firmware Update                                                                |                          |
| Current version: 1.00.00.6466                                                  |                          |
| Firmware: C:\workspace\wdga_ie_pn_a5-firmware-1_00_00_6466-fixedMAC.bin Browse |                          |
| Update Transferring file                                                       |                          |
| Figure 5.8: Firmware undate - Transferring file                                |                          |
| rigale 0.0. rinnware apaate Transferring nie                                   |                          |

After the firmware update is successfully finished, you will see it on the website like in Figure 5.9. Perform now a power reset and check under "Information -> Versions", if the new firmware version is shown.

|                                                                                | Automation GmbH & Co. KG |
|--------------------------------------------------------------------------------|--------------------------|
| Information Configuration Licence Contact                                      | Language:                |
| Firmware Update                                                                |                          |
| Current version: 1.00.00.6466                                                  |                          |
| Firmware: C:\workspace\wdga_ie_pn_a5-firmware-1_00_00_6466-fixedMAC.bin Browse |                          |
| Update<br>Successful                                                           |                          |
| Figure 5.9: Firmware update - Successful                                       |                          |

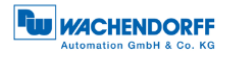

In case of a failure during the firmware update process (see Figure 5.10) please double check that you choose the correct firmware file. Do a power reset and repeat the whole firmware update process. In case of a power loss during the update, the encoder may not respond to any request any more. If this happens, please contact our support team.

|                                           |                                       | Automation GmbH & Co. KG |
|-------------------------------------------|---------------------------------------|--------------------------|
| Information Configuration Licence         | Contact                               |                          |
| Firmware Update                           |                                       |                          |
| Current version: 1.00.00.6466             |                                       |                          |
| Firmware: C:\workspace\wrong_Firmware.bin | Browse                                |                          |
| Update                                    |                                       |                          |
| Failed                                    |                                       |                          |
|                                           | Figure 5.10: Firmware update - Failed |                          |

# 5.4 Licence information

| Information Configuration                                                       | Licence Cont                                       | ct                                                    | Language:                              |
|---------------------------------------------------------------------------------|----------------------------------------------------|-------------------------------------------------------|----------------------------------------|
| Licence Information                                                             |                                                    |                                                       |                                        |
| ATTENTION safety instruction                                                    | s:                                                 |                                                       |                                        |
| For use by technically qualified person<br>environments and NOT for use in safe | nel only. Read the manuative related applications. | before using the product. The products are only desig | ned and produced for use in industrial |
| Copyright, Wachendorff, Germany                                                 |                                                    |                                                       |                                        |
| Packages under a modified ve                                                    | ersion of the GPL                                  |                                                       |                                        |
| The firmware uses the following pack                                            | ages with modified GPL li                          | ense                                                  |                                        |
| eCos Operating System                                                           |                                                    |                                                       |                                        |
| These components are used on the o<br>The protocol stacks does not use cod      | perating system layer of t<br>e under GPL license. | e firmware.                                           |                                        |
| Download the source code of these p                                             | ackages from: here                                 |                                                       |                                        |
|                                                                                 |                                                    |                                                       |                                        |
|                                                                                 |                                                    |                                                       |                                        |
|                                                                                 |                                                    |                                                       |                                        |
|                                                                                 |                                                    |                                                       |                                        |

Figure 5.11: Licence information

This view contains the current safety instructions as well as software packages containing firmware. You can download the source code of these packages using the link on this website.

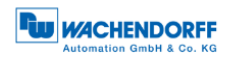

# 5.5 Contact

|                           |                            |                                         | Automation GmbH & Co. KG |
|---------------------------|----------------------------|-----------------------------------------|--------------------------|
| Information Confi         | guration Licence           | Contact                                 | Language:                |
|                           | Č                          |                                         |                          |
| Contact                   |                            |                                         |                          |
| Product Information       | n                          |                                         |                          |
| For general information a | bout the product please of | ontact:                                 |                          |
| Phone:                    | +49 67                     | 22 99 65 25                             |                          |
| Fax:                      | +49 67                     | 22 99 65 70                             |                          |
| Email:                    | wdg@                       | vachendorff.de                          |                          |
| www:                      | www.v                      | vachendorff-automation.de               |                          |
| Technical Support         |                            |                                         |                          |
| If you need technical sup | port please contact:       |                                         |                          |
| Phone:                    | +49 67                     | 22 99 65 414                            |                          |
| Fax:                      | +49 67                     | 22 99 65 70                             |                          |
| Email:                    | suppor                     | t-wdga@wachendorff.de                   |                          |
| Other countries:          | www.v                      | vachendorff-automation.com/contact.html |                          |
|                           |                            |                                         |                          |
|                           |                            |                                         |                          |
|                           |                            |                                         |                          |
|                           |                            |                                         |                          |
|                           |                            |                                         |                          |
|                           |                            |                                         |                          |
|                           |                            |                                         |                          |
|                           |                            |                                         |                          |

Figure 5.12: Contact information

Contact information for additional product information and technical support is listed here.

# 6 Commissioning

# 6.1 General information

This section contains two configuration examples for Wachendorff Profinet encoders. The first example is shown with version 14 of the TIA portal, the second with Step 7 V5.5 SP4.

# 6.2 Integration into a TIA project

Connect the encoder to your controller.

Connect the encoder's power supply.

To integrate the encoder into your TIA portal project, start your TIA portal, open the required project and switch to the project view by pressing the "Project view" button (see Figure 6.1).

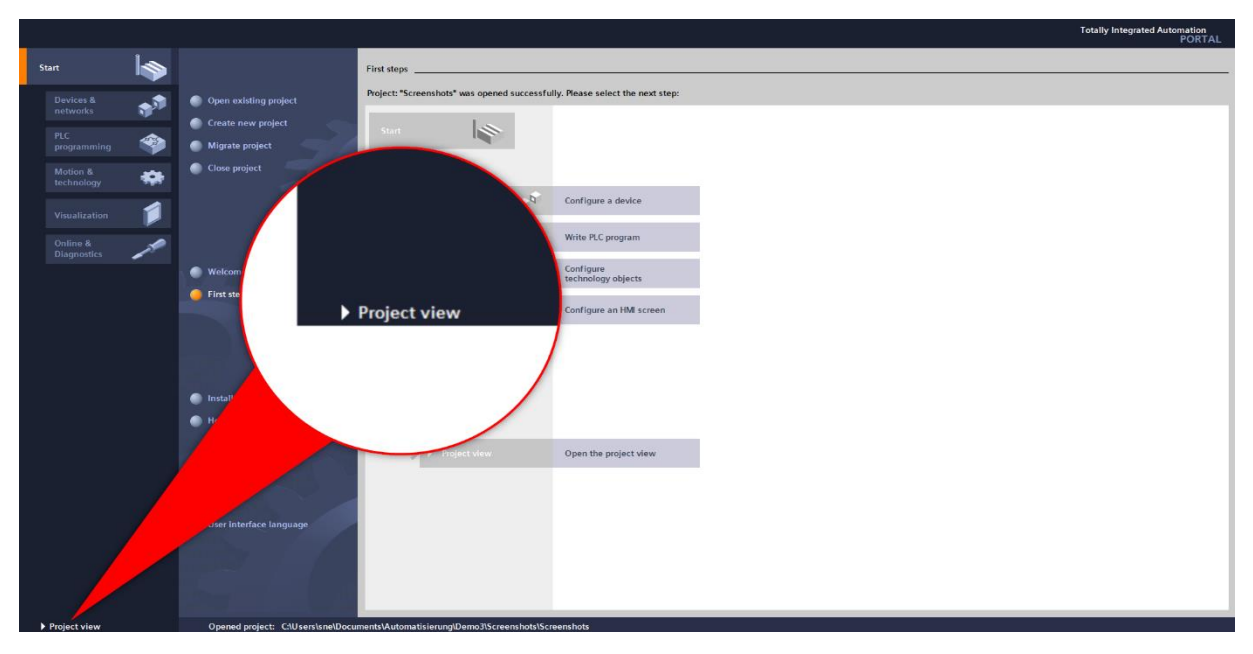

Figure 6.1: Switching to project view

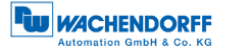

Next, install the GSDML file. You can download these from the download area of our website. To do so, open the "Options" tab and select the menu "Manage general station description files (GSD)" (see Figure 6.2).

• The corresponding .bmp file must be located in the same directory as the GSDML file during installation and is included in the download.

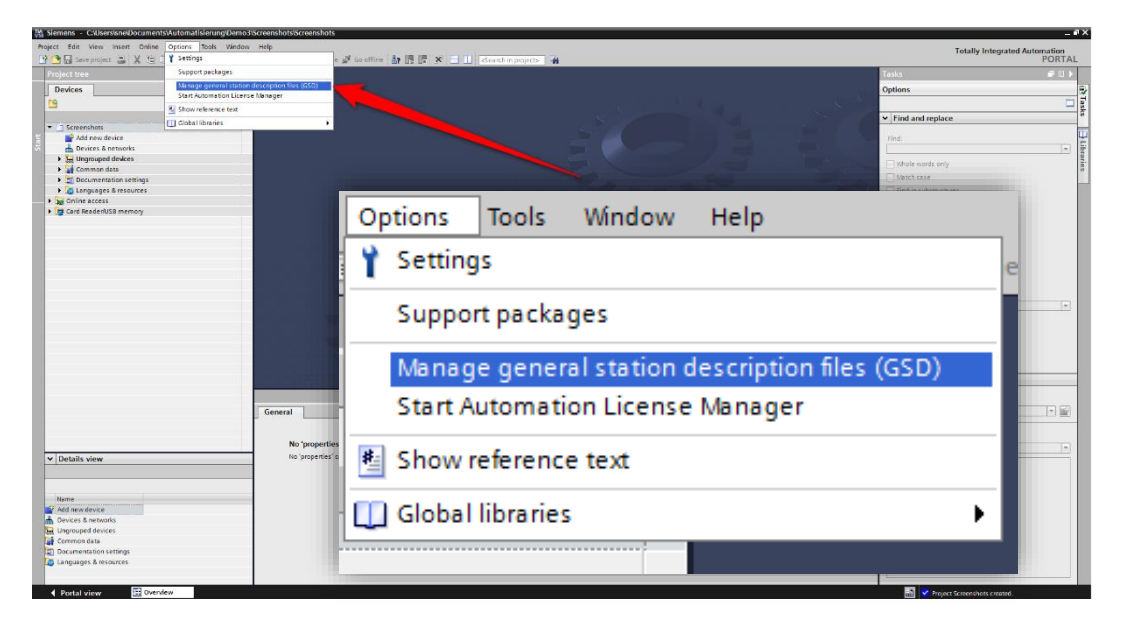

Figure 6.2: Manage device description file (GSD)

Now select the path for the GSDML file, activate the checkmark next to the desired GSDML file and confirm the installation via the "Install" button (see Figure 6.3). Then close the installation window.

| Manage general station des | cription files |          |                   | ×            |
|----------------------------|----------------|----------|-------------------|--------------|
| Source path: C:\workspace  | \TIA\GSDML     |          |                   |              |
| Content of imported path   |                |          |                   |              |
| File                       | Version        | Language | Status            | Info         |
| GSDML-V2.32-Wachendorff-V  | VDGA V2.32     | English  | Already installed | Industrial E |
| <                          |                |          |                   |              |
|                            |                |          | Delete            | stall Cancel |

Figure 6.3: Installing GSDML

From the "Project tree" column on the left of the TIA portal, select the "Devices & networks" tab (see Figure 6.4). The hardware view opens and the hardware catalogue is now visible in the right-hand column.

| Project tree 🛛 🔲 🖣        |
|---------------------------|
| Devices                   |
| 🖻 🗐 🗎                     |
|                           |
| Screenshots               |
| 🗳 Add new device          |
| Devices & networks        |
| PLC_1 [CPU 1518-4 PN/DP]  |
| 🕨 🔚 Ungrouped devices     |
| 🕨 🙀 Common data           |
| Documentation settings    |
| 🕨 🐻 Languages & resources |

Figure 6.4: Switch to Devices & Networks

Add the encoder to your hardware configuration. To do so, open the following path at the right edge of the screen: "Other field devices / Profinet IO / Encoders / Wachendorff Automation GmbH & Co. KG / WDGA / Wachendorff Encoder" (see Figure 6.5).

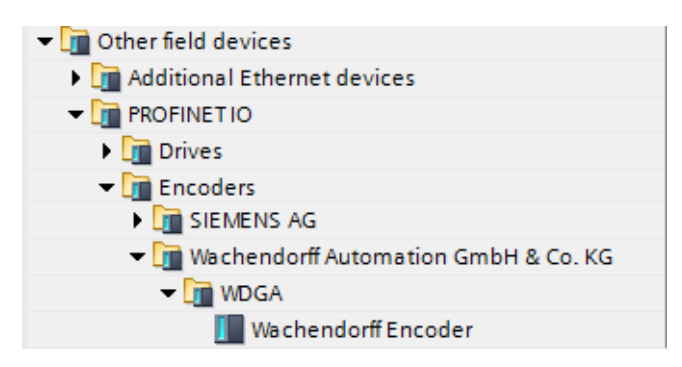

Figure 6.5: Hardware catalogue

Now "drag" the encoder onto the "Profinet IO system". This encoder is now displayed in the hardware view. Connect the encoder to the controller by dragging the encoder port onto the appropriate controller port. The result is shown in Figure 6.6.

| PLC_1<br>CPU 1518-4 PN/ |         | wachendorff<br>Wachendorff PR<br>PLC_1 |  |
|-------------------------|---------|----------------------------------------|--|
|                         | PN/IE_1 |                                        |  |

Figure 6.6: Network view

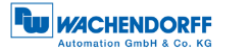

Select the encoder and switch to the "Device overview" tab. Enter a meaningful device name by double-clicking the default name (see Figure 6.7).

| Device overview |                                          |   |              |  |  |                  |  |  |  |  |  |
|-----------------|------------------------------------------|---|--------------|--|--|------------------|--|--|--|--|--|
| <b>**</b>       | Rack Slot Laddress Qaddress Type         |   |              |  |  |                  |  |  |  |  |  |
|                 | ▼ WDGA                                   | 0 | 0            |  |  | Wachendorff Enco |  |  |  |  |  |
|                 | <ul> <li>2 Port PN-IRT-Switch</li> </ul> | 0 | <b>U</b> .A. |  |  | WDGA             |  |  |  |  |  |
|                 | Port 1                                   | 0 | 0 X1 P1      |  |  | Port 1           |  |  |  |  |  |
|                 | Port 2                                   | 0 | 0 X1 P2      |  |  | Port 2           |  |  |  |  |  |
|                 |                                          | 0 | 1            |  |  |                  |  |  |  |  |  |

Figure 6.7: Change device name

Configure the encoder by selecting the corresponding configuration from the hardware catalogue and dragging it onto "Slot 1" (see Figure 6.8).

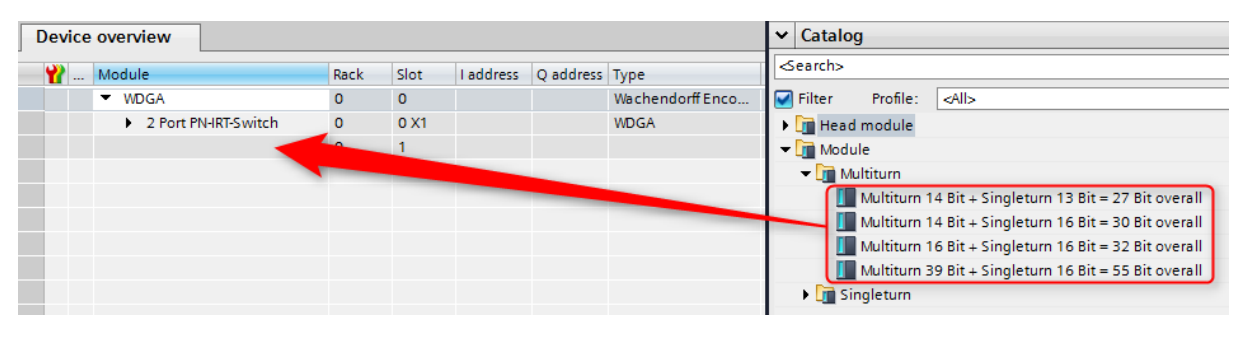

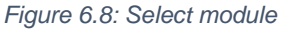

| <ul> <li>If a singleturn encoder is accidentally configured as a multiturn<br/>encoder, the STAT LED of the encoder will flash red after<br/>starting the CPU.</li> </ul> |
|----------------------------------------------------------------------------------------------------|
| • This indicates a configuration error, as a singleturn encoder cannot output multiturn data.                                                                             |
| • In this case, please select the appropriate singleturn module.                                                                                                    |

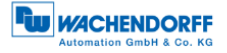

Now select the desired telegram for communication. To do so, proceed as in the previous step. Select "Slot 1 2". The various telegrams can be found under "Profile" in the "Submodules" tab (see Figure 6.9).

| Image: Topology view       Metwork view       Options         Image: Topology view       Metwork view       Image: Topology view       Image: Topology view       Image: T                                                                                                    | Screenshots                                                             | → WDG               | iA [Wacl               | nendorff E |           |                                                         |                                   |                     |               |                    |   | Hardware catalog                                                     |                                                                    |
|----------------------------------------------------------------------------------------------------|-------------------------------------------------------------------------|---------------------|------------------------|------------|-----------|---------------------------------------------------------|-----------------------------------|---------------------|---------------|--------------------|---|----------------------------------------------------------------------|--------------------------------------------------------------------|
| Image: Searche Sector       Image: Searche Sector         Image: Searche Sector       Image: Searche Sector         Image: Searche Sector       Image: Searche Sector         Image: Searche Sector       Image: Searche Sector         Image: Searche Sector       Image: Searche Sector         Image: Searche Searche Sector       Image: Searche Searche Se |                                                                         |                     |                        |            |           |                                                         | a To                              | pology view         | A Network vie | ew 🛛 🕅 Device view | N | Options                                                              |                                                                    |
| Image: Control of the singleture         Image: Control of the singleture         Image: Control of the s                                                                                                    | 🔐 🛛 WDGA [Wachendorff Encoder] 💌 🚆                                      | . 🖭 🛛               | 6 🖽 (                  | 🛛 🔍 ±      |           |                                                         |                                   |                     |               |                    |   |                                                                      |                                                                    |
| III       > 100%       Image: Standard Telegram 81         Device overview       Image: Standard Telegram 82       Image: Standard Telegram 83         Image: Module       Rack       Slot       I address       Q address       Type         Image: Module       Rack       Slot       I address       Q address       Type       Article no.       Firmware       Comment       Image: Standard Telegram 83       Image: Standard Telegram 83       Image: Standard Telegram 84       Image: Standard Telegram 84 </th <th>-</th> <th></th> <th></th> <th></th> <th></th> <th></th> <th></th> <th></th> <th></th> <th></th> <th></th> <th></th> <th>it overall<br/>it overall<br/>it overall<br/>it overall<br/>it overall</th>                                                                                                    | -                                                                       |                     |                        |            |           |                                                         |                                   |                     |               |                    |   |                                                                      | it overall<br>it overall<br>it overall<br>it overall<br>it overall |
| Device overview         Image: Standard Telegram 81           Y         Module         Rack         Stot         I address         Q address         Type         Article no.         Firmware         Comment         Image: Standard Telegram 82         Image: Standard Telegram 83         Image: Standard Telegram 83         Image: Standard Telegram 84         Image: Standard Telegram 84         Image: Standard Te                                                                                                    | c                                                                       |                     |                        |            |           |                                                         |                                   | >                   | 100%          |                    | ~ | Cim Singleturn     Cim Submodules     Cim Profile                    |                                                                    |
| Wild         Rack         Slot         I address         Q address         Type         Ancicle no.         Firmware         Comment           ▼ WDGA         0         0         Value         National Telegram 83         Isondard Telegram 83           ↓ 2 Port PH4RTSwitch         0         1         WDGA         Value         Value <td>Device overview</td> <td></td> <td></td> <td></td> <td></td> <td></td> <td></td> <td></td> <td></td> <td></td> <td></td> <td>Standard Telegram 81</td> <td></td>                                                                                                    | Device overview                                                         |                     |                        |            |           |                                                         |                                   |                     |               |                    |   | Standard Telegram 81                                                 |                                                                    |
| MAP 0 11 MAP 0 12                                                                                                    | Module     WDGA     P Ort PN-IRT-Switch     Multitum 16 Bit + Singletur | Rack<br>O<br>O<br>O | Slot<br>0<br>0 X1<br>1 | I address  | Q address | Type<br>Wachendorff Enco<br>WDGA<br>Multitum 16 Bit + S | Article no.<br>WDGA58XXXXXXXPNAB0 | Firmware<br>V1.00.0 | Comment       |                    |   | Standard Telegram 83<br>Standard Telegram 84<br>Standard Telegram 84 |                                                                    |
|                                                                                                    | MAP                                                                     | 0                   | 11                     |            |           | MAP                                                     |                                   |                     |               |                    |   |                                                                      |                                                                    |

Figure 6.9: Select telegram

You can also set the corresponding I/O addresses. To do so, double-click on the respective field and change the address (see Figure 6.10).

| Device overview |  |                                                  |      |      |           |           |                      |  |  |  |
|-----------------|--|--------------------------------------------------|------|------|-----------|-----------|----------------------|--|--|--|
| *               |  | Module                                           | Rack | Slot | I address | Q address | Туре                 |  |  |  |
|                 |  | ▼ WDGA                                           | 0    | 0    |           |           | Wachendorff Enco     |  |  |  |
|                 |  | 2 Port PN-IRT-Switch                             | 0    | 0 X1 |           |           | WDGA                 |  |  |  |
|                 |  | <ul> <li>Multiturn 16 Bit + Singletur</li> </ul> | 0    | 1    |           |           | Multiturn 16 Bit + S |  |  |  |
|                 |  | MAP                                              | 0    | 11   |           |           | MAP                  |  |  |  |
|                 |  | Standard Telegram 81                             | 0    | 12   | 011       | 03        | Standard Telegram    |  |  |  |
|                 |  |                                                  |      |      |           |           |                      |  |  |  |

Figure 6.10: Change the I/O addresses

Click on your PLC in the project navigation window and load the configuration by clicking the "Download to device" button (see Figure 6.11).

| TIA<br>V14 | Siemens - C:\Users\sne\Documents\Automatisierun | g\Demo3\ | Screenshots\Screenshots                                   |
|------------|-------------------------------------------------|----------|-----------------------------------------------------------|
| Pr         | oject Edit View Insert Online Options Tools     | Window   | Help                                                      |
| E          | 🖞 🎦 🛃 Save project 📕 🐰 🗎 🗎 🗙 🏹 🛨 (주 🖢           | a 🛙      | 🕼 🖳 🙀 💋 Go online 🖉 Go offline 🛔 🖪 🚺 🛃 🔙 🛄 🤇 Search in    |
|            | Project tree                                    | □        | eenshots > Ungrouped devices > WDGA [Wachendorff Encoder] |
|            | Devices                                         |          |                                                           |
| 6          | 2                                               |          | 🔐 🔽 🦗 [Wachendorff Encoder] 🗨 📖 🕎 🔚 🛄 🔍 生                 |
| ork        |                                                 |          |                                                           |
| Ę.         | Screenshots                                     |          | DGIT                                                      |
| Ĕ          | 💕 Add new device                                |          | N.                                                        |
| ŝ          | ntworks Devices & networks                      |          |                                                           |
| 8          | PLC_1 [CPU 1518-4 PN/DP]                        | -        |                                                           |
| ev         | Ungrouped devices                               |          |                                                           |

Figure 6.11: Download to device

Switch back to the "Devices and networks" view and assign the Profinet device name to the encoder as shown in the configuration on page 39. To do so, select the encoder (single mouse click) and select the "Assign device name" option (see Figure 6.12).

Assign a name to the encoder. Then select your PG/PC interface and the type and click on "Update list" (see Figure 6.13).

All devices are now displayed under "Accessible devices in the network". Select your encoder and click on "Assign name" (see Figure 6.14).

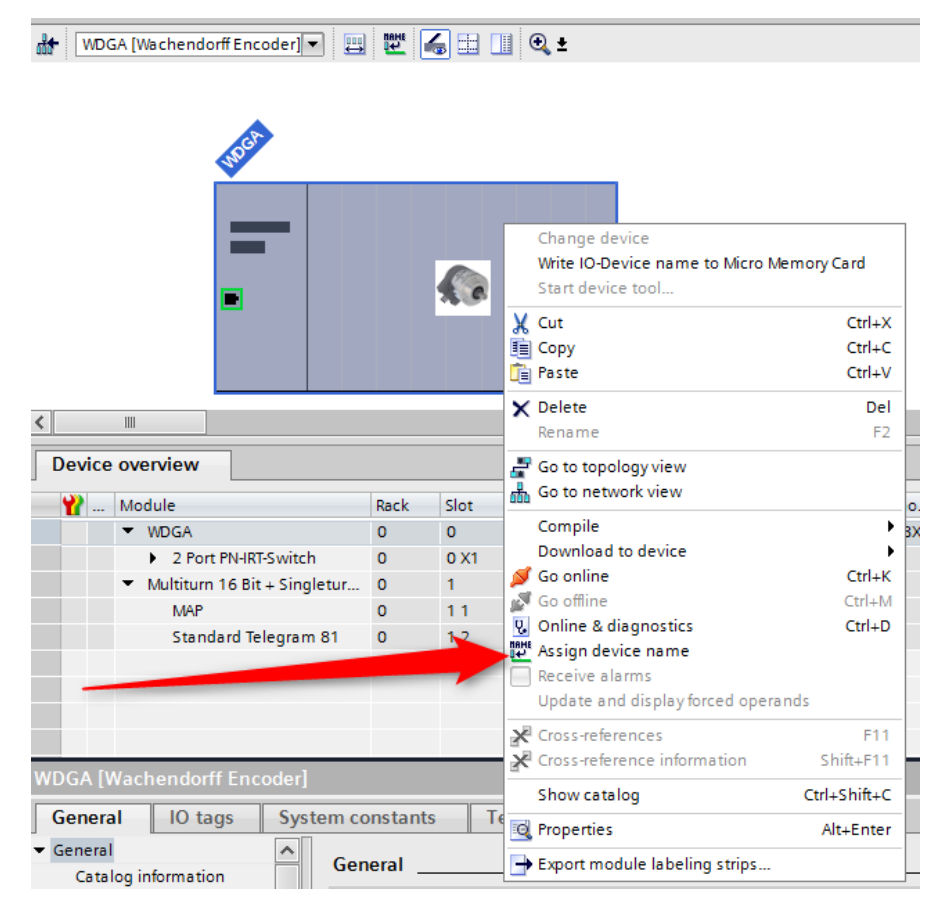

Figure 6.12: Assigning device names

| Assign PROFINET device             | e name.                    |                   |              |                           | ×                        |  |  |  |
|------------------------------------|----------------------------|-------------------|--------------|---------------------------|--------------------------|--|--|--|
|                                    | Configured PROFINET device |                   |              |                           |                          |  |  |  |
|                                    |                            | PROFINET dev      | ice name:    | wdga                      |                          |  |  |  |
| $ \rightarrow$                     |                            |                   |              |                           |                          |  |  |  |
|                                    |                            | Online access     |              |                           |                          |  |  |  |
|                                    |                            | Type of the PG/PC | interface:   | PN/IE                     |                          |  |  |  |
|                                    |                            | PG/PC             | interface:   | ASIX AX88772B USB2.0      | to Fast Ethernet Ada 🔻 🛃 |  |  |  |
| _⊨                                 |                            | Device filter     |              |                           |                          |  |  |  |
|                                    |                            | 🛃 Only show       | w devices of | the same type             |                          |  |  |  |
|                                    |                            | 📃 Only show       | w devices wi | th bad parameter settings |                          |  |  |  |
|                                    |                            | Only show         | w devices wi | thout names               |                          |  |  |  |
| Accessible devices in the network: |                            |                   |              |                           |                          |  |  |  |
|                                    | IP address                 | MAC address       | Device       | PROFINET device name      | Status                   |  |  |  |
|                                    |                            |                   |              |                           |                          |  |  |  |
| L 🗖                                |                            |                   |              |                           |                          |  |  |  |
|                                    |                            |                   |              |                           |                          |  |  |  |

Figure 6.13: Name and PG interface

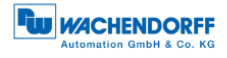

| Assign PROFINET device name. |                              |               |                          |                     | ×           |
|------------------------------|------------------------------|---------------|--------------------------|---------------------|-------------|
|                              | Configured PRO               | FINET dev     | ice                      |                     |             |
|                              | PROFINET devic               | e name:       | wdga                     |                     | •           |
|                              | Dev                          | vice type:    | Wachendorff Encoder      |                     |             |
|                              | Online access                |               |                          |                     |             |
|                              | Type of the PG/PC i          | interface:    | PN/IE                    |                     | •           |
|                              | PG/PC i                      | interface:    | ASIX AX88772B USB2       | .0 to Fast Ethernet | Ada 💌 🕐 🞑   |
| a.                           | Device filter                |               |                          |                     |             |
|                              | Only show                    | devices of th | ne same type             |                     |             |
|                              | Only show                    | devices with  | n bad parameter settings |                     |             |
|                              | Only show                    | devices with  | nout names               |                     |             |
| Access                       | ible devices in the network: |               |                          |                     |             |
| IP addr                      | ess MAC address              | Device        | PROFINET device name     | Status              |             |
| 192.10                       | 58.0.2 00-00-00-00-01        | Wachend       | wdga                     | 💙 ок                |             |
|                              |                              |               |                          |                     |             |
|                              |                              |               |                          |                     | _           |
|                              |                              |               |                          |                     |             |
| Flash LED                    |                              |               |                          |                     |             |
| <                            |                              |               |                          |                     | >           |
|                              |                              |               | U                        | pdate list          | Assign name |
|                              |                              |               |                          |                     |             |
|                              |                              |               |                          |                     |             |
| Online status information:   |                              |               |                          |                     |             |
| Search completed. 1 of 2 de  | vices were found.            |               |                          |                     |             |
|                              |                              |               |                          |                     |             |
|                              |                              |               |                          |                     |             |
| ×                            |                              | 1111          |                          |                     | >           |
|                              |                              |               |                          |                     |             |
|                              |                              |               |                          |                     | Close       |
|                              |                              |               |                          |                     |             |

Figure 6.14: Accessible nodes

You will now see the successfully assigned name in the online status information. Click on "close" (see Figure 6.15).

| Assign PROFINET device                                                      | name.                                |                                       |               |                                                 |                       | ×            |
|-----------------------------------------------------------------------------|--------------------------------------|---------------------------------------|---------------|-------------------------------------------------|-----------------------|--------------|
| -                                                                           |                                      | Configured PRO                        | FINET dev     | ice                                             |                       |              |
|                                                                             |                                      | PROFINET devi                         | ce name:      | wdga                                            |                       | -            |
|                                                                             |                                      | Dev                                   | vice type:    | Wachendorff Encode                              | r                     |              |
|                                                                             |                                      |                                       |               | Machendon Encode                                |                       |              |
|                                                                             |                                      | Online access                         |               |                                                 |                       |              |
|                                                                             |                                      | lype of the PG/PC                     | interface:    | PN/IE                                           |                       |              |
|                                                                             |                                      | PG/PC                                 | interface:    | ASIX AX88772B U                                 | SB2.0 to Fast Etherne | et Ada 💌 🐨 🖳 |
| d,                                                                          |                                      | Device filter                         |               |                                                 |                       |              |
|                                                                             |                                      | 🛃 Only show                           | devices of th | ie same type                                    |                       |              |
|                                                                             |                                      | Only show                             | devices with  | bad parameter settin                            | ngs                   |              |
|                                                                             |                                      | Only show                             | devices with  | outnames                                        |                       |              |
|                                                                             |                                      |                                       |               |                                                 |                       |              |
|                                                                             | Accessible devi                      | ces in the network:                   | Device        | PROFINET de lies per                            | na Chatur             |              |
|                                                                             | 192.168.0.2                          | 00-00-00-00-00-01                     | Wachend       | wdga                                            | OK                    |              |
|                                                                             |                                      |                                       |               |                                                 |                       |              |
|                                                                             |                                      |                                       |               |                                                 |                       |              |
|                                                                             |                                      |                                       |               |                                                 |                       |              |
| Flash LED                                                                   |                                      |                                       |               |                                                 |                       |              |
| _                                                                           | <                                    |                                       |               |                                                 |                       |              |
|                                                                             |                                      |                                       |               |                                                 | Update list           | Assign name  |
|                                                                             |                                      |                                       |               |                                                 |                       |              |
|                                                                             |                                      |                                       |               |                                                 |                       |              |
|                                                                             |                                      |                                       |               |                                                 |                       |              |
| Online status information:                                                  | 1 of 2 douises we                    | in found                              | ·             |                                                 |                       |              |
| The PROFINET device                                                         | e name "wdga" v                      | vas successfully assign               | ned to MAC a  | ddress "00-00-00-00-0                           | 00-01".               |              |
|                                                                             | , j                                  | , ,                                   |               |                                                 |                       |              |
| <                                                                           |                                      |                                       |               |                                                 |                       | >            |
|                                                                             |                                      |                                       |               |                                                 |                       |              |
|                                                                             |                                      |                                       |               |                                                 |                       |              |
|                                                                             |                                      |                                       |               |                                                 |                       | Close        |
| Online status information:<br>Search completed.<br>The PROFINET device<br>( | 1 of 2 devices we<br>e name "wdga" v | rre found.<br>vas successfully assign | ned to MAC an | ddress *00-00-00-00-00-00-00-00-00-00-00-00-00- | 00-01*.               | Close        |

Figure 6.15: Online status information

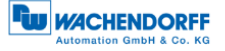

You can use a variable table to display the encoder's I/O data for test purposes. To do so, open the default tag table (see Figure 6.16) and enter the corresponding address for the position value. You can then click on "Show all" to see the position value (see Figure 6.17 and Figure 6.18).

Example:

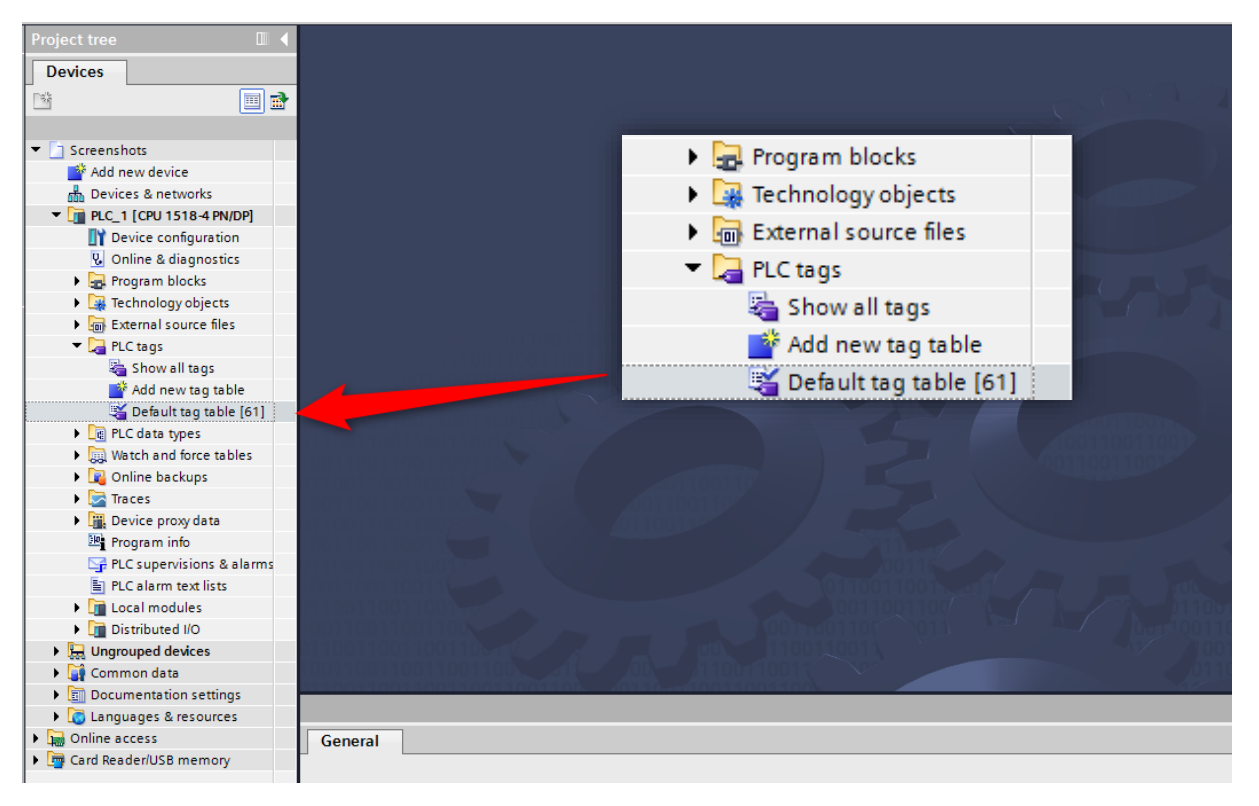

Figure 6.16: PLC variables

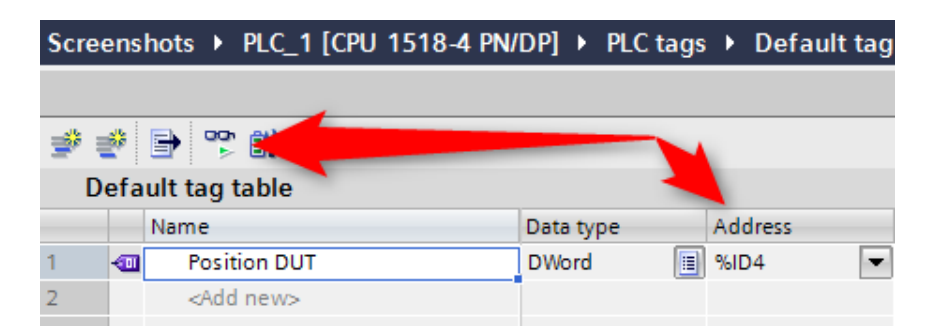

Figure 6.17: Show all

| D | efau | lt tag table       | Positio   | on in HEX | _      |          | . ( |               | 1          |         |
|---|------|--------------------|-----------|-----------|--------|----------|-----|---------------|------------|---------|
|   | N    | lame               | Data type | Address   | Retain | Acces    |     | Monitor value | upervision | Comment |
| 1 | -    | Position DUT       | DWord 🔳   | %ID4 💌    |        | <b></b>  |     | 16#0006_9387  |            |         |
| 2 |      | <add new=""></add> |           |           |        | <b>V</b> |     |               | )          |         |

Figure 6.18: Default tag table

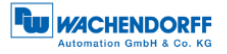

### 6.3 Scaling function

In order to set a different number of steps / revolutions or revolutions than the one given in the GSDML file, the scaling function must be activated. The following two examples explain this for a singleturn and a multiturn encoder. It is assumed that you have already configured the encoder and your PLC in the TIA portal.

#### 6.3.1 Example scaling function singleturn 16-bit to 12-bit

Double-click on the image of the encoder in the network view of "Devices and Networks". (s. Figure 6.19)

| Projekt3 🕨 Geräte & Netze                   |                       |                      |            |                                 |                |                       | _ @ =×                |
|---------------------------------------------|-----------------------|----------------------|------------|---------------------------------|----------------|-----------------------|-----------------------|
|                                             |                       |                      |            |                                 | 🛃 Topologiesic | ht 🛛 🚠 Netzsicht      | Gerätesicht           |
| Vernetzen Verbindungen HM                   | -Verbindung 💌         | 🕅 🔒 📰 🛄              | € ±        |                                 |                |                       |                       |
|                                             |                       |                      |            |                                 | <b>1</b> 10    | -System: PLC_1.PROFIN | IET IO-System (100) 🛕 |
|                                             | PLC                   | C_1<br>U 315-2 PN/DP |            | WDGA<br>Wachendorff Dr<br>PLC_1 |                |                       |                       |
|                                             |                       |                      | PLC_1.PROF | INET IO-Syste                   |                |                       |                       |
|                                             |                       |                      |            |                                 |                |                       |                       |
|                                             |                       |                      |            |                                 |                |                       |                       |
|                                             |                       |                      |            |                                 |                |                       |                       |
|                                             |                       |                      |            |                                 |                |                       |                       |
|                                             |                       |                      |            |                                 |                |                       |                       |
| <                                           |                       |                      |            |                                 | > 1            | 00%                   | ▼ <u></u>             |
| Netzühersicht Verbindunge                   | E LA Kammunik         | vation V/DN          |            |                                 |                |                       |                       |
| Netzubersicht                               | EIA-Kommunik          | auon ven             |            |                                 |                |                       |                       |
| 🐈 Gerät                                     | Тур                   | Adresse im Subn      | Subnetz    | Master-/IO-System               | Gerätenummer   | Kommentar             |                       |
| <ul> <li>\$7300/ET200M-Station_1</li> </ul> | S7300/ET200M-Station  |                      |            |                                 |                |                       |                       |
| PLC_1                                       | CPU 315-2 PN/DP       |                      |            |                                 |                |                       |                       |
| <ul> <li>GSD-Geraet_1</li> </ul>            | GSD-Geraet            |                      |            |                                 |                |                       |                       |
| ► WDGA                                      | Wachendorff Drehgeber |                      |            |                                 |                |                       |                       |

Figure 6.19: Example of commissioning

Figure 6.20 now shows a rotary encoder configured as 16-bit singleturn. In the "Device overview" we click on the field "MAP".

| VDGA (Vachendorff Deshpeler)     V     V     Q     4       V     Basycpipe     Basyc     Seck     Exdered off Deshpeler     MGGASS0000071080.     VI.0       V     Basycpipe     Basyc     Seck     Exdered off Deshpeler     MGGASS0000071080.     VI.0       V     Basycpipe     Basyc     Seck     Exdered off Deshpeler     MGGASS0000071080.     VI.0       V     Basycpipe     0     1     2014*     Wachendorff Deshpeler     MGGASS0000071080.     VI.0       V     Signifierin 16 Bit, krine Umdrehungszahlung     MGGASS0000071080.     VI.0     Signifierin 16 Bit, krine Umdrehungszahlung       MMP     0     11     203*     MAP       Standard Telegramm 81     0     12     011     03                                                                                                    |                                                                                                    |                                |                                       |                                             |         | 6                                                                                                    | Topologiesicht                                                              | Netzsicht        | Gerätesich |
|----------------------------------------------------------------------------------------------------|----------------------------------------------------------------------------------------------------|--------------------------------|---------------------------------------|---------------------------------------------|---------|----------------------------------------------------------------------------------------------------|-----------------------------------------------------------------------------|------------------|------------|
| Image: Contract of the legram B1         0         12         0.11         0.3         Standard Telegram B1         0         12         0.11         0.3         Standard Telegram B1         0         12         0.11         0.3         Standard Telegram B1         0         12         0.11         0.3         Standard Telegram B1         0         12         0.11         0.3         Standard Telegram B1         0         12         0.11         0.3         Standard Telegram B1         0         0         12         0.11         0.3         Standard Telegram B1         0         0         12         0.11         0.3         Standard Telegram B1         0         0         12         0.11         0.3         Standard Telegram B1         0         0         0         12         0.11         0.3         Standard Telegram B1         0         0         0         0         0         0         0         0         0         0         0         0         0         0         0         0         0         0         0         0         0         0         0         0         0         0         0         0         0         0         0         0         0         0         0         0                                                                                                    | WDGA [Wachendorff Drehgeb 💌 🔡                                                                                                | 12                             |                                       | . •. ±                                      |         |                                                                                                    |                                                                             |                  |            |
| III         > 100%         III           erdfeldbersicht                                                                                                    | -                                                                                                    |                                |                                       |                                             |         |                                                                                                    |                                                                             |                  |            |
| Vision         Stack         Exdension         Antiket-tra-<br>transmission         Firmware         Kommenta           * MOGA         0         2:01*         Wackender/Drinkgeber         MDGA8500000074880         VI.0           * MOGA         0         0:01*         Wackender/Drinkgeber         WDGA8500000074880         VI.0           * Singlewine 168 Like / Unit         0:1         2:01*         WDGA         WDGA         VI.0           * Singlewine 168 Like / Unit         0:1         2:03*         MAP         VI.0         VI.0           Standard Telegramm 81         0         1:2         0.:11         0.:3         Standard Telegramm 81         VI.0         VI.0                                                                                                    |                                                                                                    |                                |                                       |                                             |         |                                                                                                    |                                                                             |                  |            |
| V Executed State         Exdense / Andress / Andress / Andress / Typ         Andreshv.         Pirmware         Komments <ul> <li>Burgings</li> <li>Burgings</li> <li>Burgings</li> <li>State</li> <li>Andress / Andress / Andress / Andress / Andress / Andress / Andress / Machendor/Drehaber</li> <li>WBCA458000000079/080</li> <li>V1.0</li> <li>Singletum 16 Bit, keine Um</li> <li>0</li> <li>1</li> <li>Singletum 16 Bit, keine Um</li> <li>1</li> <li>2039*</li> <li>MAP</li> <li>Standard Telegramm 81</li> <li>1</li> <li>2</li> <li>0.11</li> <li>0.3</li> <li>Standard Telegramm 81</li> <li>1</li> <li>2</li> <li>0.11</li> <li>0.3</li> <li>Standard Telegramm 81</li> <li>1</li> <li>1</li> <li>1</li> <li>1</li> <li>1</li> <li>1</li> <li>1</li> <li>1</li> <li>1</li> <li>1</li> <li>1</li> <li>1</li> <li>1</li> <li>1</li> <li>1</li> <li>1</li> <li>1</li> <li>1</li> <li>1</li> <li>1</li> <li>1</li> <li>1</li> <li>1</li> <li>1</li> <li>1</li> <li>1</li></ul>                                                                                                    |                                                                                                    | _                              | _                                     | _                                           |         |                                                                                                    | > 100%                                                                      |                  | ·          |
| WDGA         Display to the set of the set of | III                                                                                                    |                                |                                       | _                                           |         |                                                                                                    | > 100%                                                                      |                  | <u></u>    |
| • Societ NH#5 Societ NH         0         0         243 2         Kitchen         Multiple         Multiple <t< td=""><td>m<br/>eräteübersicht</td><td></td><td></td><td></td><td></td><td></td><td>&gt; 100%</td><td>1.00</td><td><b>•</b></td></t<>                                                                                                    | m<br>eräteübersicht                                                                                                    |                                |                                       |                                             |         |                                                                                                    | > 100%                                                                      | 1.00             | <b>•</b>   |
| Control         Control         Control <t< td=""><td>II<br/>eräteübersicht</td><td>Baugr</td><td>Steck</td><td>E-Adresse</td><td>A-Adres</td><td>Typ</td><td>Artikel-Nr.</td><td>Firmware</td><td>Kommentar</td></t<>                                                                                                    | II<br>eräteübersicht                                                                                                    | Baugr                          | Steck                                 | E-Adresse                                   | A-Adres | Typ                                                                                                    | Artikel-Nr.                                                                 | Firmware         | Kommentar  |
| 1 MeV     0 mit Notes     0     1     2039*     MeV       1 MeV     0     1     2039*     MeV       5 tandard Telegramm 81     0     1     2     011     03                                                                                                    | III<br>eräteübersicht<br>2 Baugruppe<br>• WOGA<br>• WOGA                                                                     | Baugr<br>0                     | Steck<br>0                            | E-Adresse<br>2043*                          | A-Adres | Typ<br>Wachendoff Drehgeber                                                                                       | Artikel-Nr.                                                                 | Firmware<br>V1.0 | Kommentar  |
| Standard Telegramm 81 0 12 011 03 Standard Telegramm 81                                                                                                    | III aräteübersicht<br>Z – Baugruppe<br>V KOGA<br>S – Sindermun 16 Bit keine line                                             | Baugr<br>0<br>0                | Steck<br>0<br>0 X1                    | E-Adresse<br>2043*<br>2042*                 | A-Adres | Typ<br>Wachendorff Drehgeber<br>WDGA<br>Sicoletum 11 BP Jacine Lindrahusenthiluen                                 | >     100%       Artikel-Nr.     WDGA58XXXXXXXXXXXXXXXXXXXXXXXXXXXXXXXXXXXX | Firmware<br>V1.0 | Kommentar  |
|                                                                                                    | II<br>eräteübersicht<br>//Beugruppe<br>// VIDGA<br>// 2 Port PN4RTSwitch<br>// Singletum 16 Bit, keine Um                    | Baugr<br>0<br>0<br>0           | Steck<br>0<br>0 X1<br>1               | E-Adresse<br>2043*<br>2042*<br>2039*        | A-Adres | Typ<br>Wachendorff Drehgeber<br>WOGA<br>Singitum 16 Bit, keine Umdrehungszählung<br>Mar                           | Artikel-Nr.                                                                 | Firmware<br>V1.0 | Kommentar  |
| r i i i i i i i i i i i i i i i i i i i                                                                                                    | II<br>riteübersicht<br>/Baugruppe<br>·WOGA<br>·VOGA<br>·Singleum 16 Bit, keine UU<br>Mee<br>Singleum 16 Bit, keine UU<br>Mee | Baugr<br>0<br>0<br>0<br>0<br>0 | Steck<br>0<br>0 X1<br>1<br>1 1<br>1 2 | E-Adresse<br>2043*<br>2042*<br>2039*<br>011 | A-Adres | Typ<br>Wackendorff Drehgeber<br>WOGA<br>Singletum 16 Bit, keine Umdrehungszählung<br>MAP<br>Sandart Tarkenarum 81 | Artikel-Nr.<br>WDGA58X0000000PHXE0                                          | Firmware<br>V1.0 | Kommentar  |

Figure 6.20: Device overview - MAP

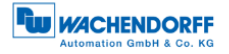

The "Assembly parameters" which we click on will then appear in the "Properties" under "Device overview" in the "General" tab. (s. Figure 6.21)

| Projekt3  | Nicht grup                                  | pierte Geräte    | WDG/      | A [Wac    | hendorff E                | ncoder]   |                                            |                   |             | _∎≡×            |
|-----------|---------------------------------------------|------------------|-----------|-----------|---------------------------|-----------|--------------------------------------------|-------------------|-------------|-----------------|
|           |                                             |                  |           |           |                           |           | 6                                          | Topologiesicht    | h Netzsicht | Gerätesicht     |
| WDG       | A [Wachendorff                              | Drehgeb 🔻 🖽      |           |           | 🛯 🔍 ±                     |           |                                            |                   |             |                 |
|           |                                             |                  |           |           |                           |           |                                            |                   |             | ^               |
|           |                                             |                  |           |           |                           |           |                                            |                   |             |                 |
|           |                                             | 3.               |           |           |                           |           |                                            |                   |             |                 |
|           |                                             | 50 <sup>0</sup>  |           |           |                           |           |                                            |                   |             |                 |
|           |                                             |                  |           |           |                           |           |                                            |                   |             |                 |
|           |                                             |                  |           |           |                           |           |                                            |                   |             |                 |
|           |                                             |                  |           |           |                           |           |                                            |                   |             |                 |
|           | -                                           |                  |           | 20        |                           |           |                                            |                   |             |                 |
|           |                                             |                  |           |           |                           |           |                                            |                   |             |                 |
|           |                                             |                  |           |           |                           |           |                                            |                   |             |                 |
| 1         |                                             |                  |           |           |                           |           |                                            | > 100%            |             | ▼ <b>▼</b>      |
|           |                                             |                  |           |           |                           |           |                                            | 100.0             |             | · · · · · · · · |
| Gerater   | ubersicnt                                   |                  |           |           | _                         |           |                                            |                   |             |                 |
| <b>**</b> | Baugruppe                                   |                  | Baugr     | Steck     | E-Adresse                 | A-Adres   | . Typ                                      | Artikel-Nr.       | Firmware    | Kommentar       |
|           | <ul> <li>WDGA</li> <li>2 Port Pl</li> </ul> | N-IRT-Switch     | 0         | 0 X1      | 2045*                     |           | WDGA                                       | WDGASBXXXXXXFIXAD | J VI.U      |                 |
|           | ▼ Singleturn                                | 16 Bit, keine Um | 0         | 1         |                           |           | Singleturn 16 Bit, keine Umdrehungszählung |                   |             |                 |
|           | MAP                                         | 17 1             | 0         | 11        | 2039*                     |           | MAP                                        |                   |             |                 |
|           | Standar                                     | d Telegramm 81   | 0         | 12        | 011                       | 03        | Standard lelegramm 81                      |                   |             |                 |
|           |                                             |                  |           |           |                           |           |                                            |                   |             |                 |
|           |                                             |                  |           |           |                           |           |                                            |                   |             |                 |
|           |                                             |                  |           |           |                           |           |                                            |                   |             |                 |
|           |                                             |                  |           |           |                           |           |                                            |                   |             |                 |
| <         |                                             |                  |           |           |                           |           |                                            |                   | 14          | >               |
| MAP [MA   | (P]                                         |                  |           |           |                           |           | S. Ei                                      | genschaften 🛄 🗓   | nfo 追 🗓 Dia | ignose          |
| Allgem    | ein IO-V                                    | ariablen Sy      | ystemko   | onstant   | en Te                     | xte       |                                            |                   |             |                 |
| ✓ Allgeme | in<br>aginformation                         | Bau              | grupper   | nparam    | eter                      |           |                                            |                   |             | ^               |
| Baugrup   | penparameter                                | He               | ersteller | Param     | eter                      |           |                                            |                   |             |                 |
| Diagnos   | eadressen                                   |                  |           |           |                           |           |                                            |                   |             |                 |
|           |                                             |                  | Pos       | itionswe  | ert-Hysterese             | ± 4       |                                            |                   |             |                 |
|           |                                             |                  | Positio   | onswert-l | Extrapolation             | 1: 0      |                                            |                   |             |                 |
|           |                                             | -                | Gesch     | windigk   | eitsfilter max<br>Drehzah | c<br> : 0 |                                            |                   |             |                 |
|           |                                             |                  |           | Posit     | ionswertfilter            | r: 64     |                                            |                   |             |                 |
|           |                                             |                  | e         | Seschwir  | ndigkeitsfilter           | r: 255    |                                            |                   |             |                 |
|           |                                             |                  |           |           |                           |           |                                            |                   |             | *               |

Figure 6.21: Assembly parameters

The default settings of the 16-bit singleturn encoder are shown in Figure 6.22.

| MAP [MAP]                                                  |             |                                  |                  | 🖳 Eigenschafter | n 🗓 Info 🚺 🗓 Diagnose | ▎▝▌▖▼ |
|------------------------------------------------------------|-------------|----------------------------------|------------------|-----------------|-----------------------|-------|
| Allgemein IO                                               | )-Variablen | Systemkonstanten Text            | e                |                 |                       |       |
| <ul> <li>✓ Allgemein</li> <li>Kataloginformatio</li> </ul> | n           | Geschwindigkeitsfilter:          | 255              |                 |                       | ^     |
| Baugruppenparameter<br>Diagnoseadressen                    |             | Drehgeber Parameter              |                  |                 |                       |       |
|                                                            |             | Codesequenz:                     | Im Uhrzeigersinn | ▼               |                       |       |
|                                                            |             | Klasse 4 Funktionalität:         | Freigegeben      | ▼               |                       |       |
|                                                            |             | Preset wirkt auf G1_XIST1:       | Gesperrt         | ▼               |                       | Ξ     |
|                                                            | -           | Skalierungsfunktionalität:       | Gesperrt         | ▼               |                       |       |
|                                                            | •           | Profil-spezifische Diagnosen:    | Gesperrt         | ▼               |                       |       |
|                                                            |             | Kompatibilität mit V3.1:         | Gesperrt         | ▼               |                       |       |
|                                                            |             | Umdrehungsauflösung:             | 65536            |                 |                       |       |
|                                                            |             | Gesamtauflösung:                 | 65536            |                 |                       |       |
|                                                            |             | Max. Master Sign-Of-Life Fehler: | 1                |                 |                       |       |
|                                                            |             | Geschwindigkeitseinheit:         | U/min            | •               |                       | ~     |

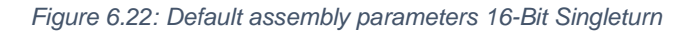

In this example we want to set a resolution of 12-bit. To do this, turn on the scaling function by setting it to "Enabled". In the fields "Rotation resolution" and "Total resolution", enter the value for 12-Bit ( $2^{12} = 4096$ ). (s. Figure 6.23)

| MAP [MAP]              |                                  |                  | 🗟 E      | igenschaften 🚺 Info 🚺 🗓 Diagnose |   |
|------------------------|----------------------------------|------------------|----------|----------------------------------|---|
| Allgemein IO-Variablen | Systemkonstanten Text            | te               |          |                                  |   |
| ▼ Allgemein            | Geschwindigkeitsfilter:          | 255              |          | Im Uhrzeigersinn                 | ^ |
| Kataloginformation     |                                  |                  | 1        | Freienschan                      | _ |
| Baugruppenparameter    | Drehgeber Parameter              |                  | lat.     | rieigegeben                      |   |
| Diagnoseadressen       |                                  |                  | XISTI    | Gesperrt                         |   |
|                        | Codesequenz:                     | Im Uhrzeigersinn |          | despent                          |   |
|                        | Klasse 4 Funktionalität:         | Freigegeben      | nalität: | Freigegeben                      |   |
|                        | Preset wirkt auf G1_XIST1:       | Gesperrt         | anoren:  | Gespert                          | ≡ |
|                        | Skalierungsfunktionalität:       | Freigegeben      | gnosen.  | despent                          |   |
| •                      | Profil-spezifische Diagnosen:    | Gesperrt         | it V3.1: | Gesperrt                         |   |
|                        | Kompatibilität mit V3.1:         | Gesperrt         |          | Land                             |   |
|                        | Umdrehungsauflösung:             | 4096             | sung:    | 4096                             |   |
|                        | Gesamtauflösung:                 | 4096             | ng:      | 4096                             |   |
|                        | Max. Master Sign-Of-Life Fehler: | 1                |          |                                  |   |
|                        | Geschwindigkeitseinheit:         | U/min            | •        |                                  | ~ |

Figure 6.23: Configuration of 12-Bit Singleturn with scaling

|             | <ul> <li>If a new project is created and the scaling function is set up, a<br/>"Load into device" is sufficient to activate this function.</li> </ul>                                                        |
|-------------|----------------------------------------------------------------------------------------------------|
| <u>_!</u> \ | <ul> <li>If an existing project is changed in order to add the scaling<br/>function, the change must be transferred to the controller with<br/>"Load into device" -&gt; "Hardware configuration".</li> </ul> |

#### 6.3.2 Example scaling function multiturn

Double-click on the image of the encoder in the network view of "Devices and Networks". (s. Figure 6.24)

| Projekto V Gerati                                                                                                    | e & Netze      |                                                                                |                               |            |                                 |                      |                      |                     |
|----------------------------------------------------------------------------------------------------|----------------|--------------------------------------------------------------------------------|-------------------------------|------------|---------------------------------|----------------------|----------------------|---------------------|
|                                                                                                    |                |                                                                                |                               |            |                                 | 🛃 Topologiesich      | t 🔒 Netzsicht        | Gerätesicht         |
| Vernetzen                                                                                                    | erbindungen HM | I-Verbindung 💌                                                                 | 🕮 🖷 🔠 💷                       | €, ±       |                                 |                      |                      | <b>-</b>            |
|                                                                                                    |                |                                                                                |                               |            |                                 | <b>џ</b> 10-9        | system: PLC_1.PROFIN | IET IO-System (100) |
|                                                                                                    |                | PL                                                                             | C_1<br>U 315-2 PN/DP          |            | WDGA<br>Wachendorff Dr<br>PLC_1 | ß                    |                      |                     |
|                                                                                                    |                |                                                                                |                               | PLC_1.PROF | INET IO-Syste                   |                      |                      |                     |
|                                                                                                    |                |                                                                                |                               |            |                                 |                      |                      |                     |
| < III                                                                                                    |                |                                                                                |                               |            |                                 | > 10                 | 0%                   | •                   |
| < III<br>Netzübersicht                                                                                                    | Verbindung     | en E/A-Kommuni                                                                 | kation VPN                    |            |                                 | <b>)</b> 10          | 0%                   | ▼ÿ                  |
| < III<br>Netzübersicht                                                                                                    | Verbindunge    | en E/A-Kommunil                                                                | kation VPN                    | Subpart    | Nartar JC-Surtam                | > 10                 | 0%                   | ¥                   |
| < III<br>Netzübersicht<br>Y Gerät<br>~ \$7300/ET2                                                                               | Verbindunge    | en E/A-Kommunil<br>Typ<br>57300/F1200/#5tation                                 | kation VPN<br>Adresse im Subn | Subnetz    | Master-/IO-System               | Serätenummer         | 0%<br>Kommentør      | ¥                   |
| <<br>Netzübersicht                                                                                                    | Verbindungs    | en E/A-Kommunil<br>Typ<br>57300/E7200M5tation<br>CrU 315-2 PNIDP               | kation VPN<br>Adresse im Subn | Subnetz    | Master-IIO-System               | Serðtenummer         | 0%<br>Kommentar      | ۲                   |
| <ul> <li></li> <li>Ketzübersicht     </li> <li>Y Gerät<br/><ul> <li>FLC_1<br/><li>SD-Gerät         </li> </li></ul> </li> </ul> | Verbindungs    | en E/A-Kommunil<br>Typ<br>57300/ET200M-Station<br>CPU 315-2 PNIDP<br>GSD-Genet | kation VPN<br>Adresse im Subn | Subnetz    | Master-IIO-System               | ► 10<br>Gerðtenummer | 0%<br>Kommentør      | •                   |

Figure 6.24: Example of commissioning

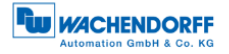

Figure 6.25 now shows a rotary encoder configured as 16-bit singleturn and 43-bit multiturn. In the "Device overview" we click on the field "MAP".

| Projekt                       | 3 ▶ Nicht gruppierte Geräte                                                                                    | WDG                                 | A [Wach                               | nendorff E                                  | ncoder]       |                                                                                                    |                                    |                  | _ # = X     |
|-------------------------------|----------------------------------------------------------------------------------------------------|-------------------------------------|---------------------------------------|---------------------------------------------|---------------|----------------------------------------------------------------------------------------------------|------------------------------------|------------------|-------------|
|                               |                                                                                                    |                                     |                                       |                                             |               | ŝ                                                                                                    | Topologiesicht                     | Netzsicht        | Gerätesicht |
| de W                          | DGA [Wachendorff Drehgeb 💌 🔛                                                                                   |                                     | 6 🖽 🛛                                 | ] 🔍 ±                                       |               |                                                                                                    |                                    |                  |             |
| Nicht gesteckte<br>Baugruppen | Standard Telegramm 81                                                                                          |                                     |                                       |                                             |               |                                                                                                    |                                    |                  |             |
|                               |                                                                                                    |                                     |                                       |                                             |               |                                                                                                    |                                    |                  |             |
| <                             | 1111                                                                                                    |                                     |                                       |                                             |               |                                                                                                    | > 100%                             |                  | 💌           |
| Gerä                          |                                                                                                    |                                     |                                       |                                             |               |                                                                                                    |                                    |                  |             |
| Junio                         | teubersicht                                                                                                    |                                     |                                       |                                             |               |                                                                                                    |                                    |                  |             |
| <b>*</b>                      | . Baugruppe                                                                                                    | Baugr                               | Steck                                 | E-Adresse                                   | A-Adres       | Тур                                                                                                    | Artikel-Nr.                        | Firmware         | Kommentar   |
| Y .                           | Baugruppe                                                                                                    | Baugr<br>O                          | Steck<br>0                            | E-Adresse<br>2043*                          | A-Adres       | Typ<br>Wachendorff Drehgeber                                                                                         | Artikel-Nr.<br>WDGA58XXXXXXXXPNXB0 | Firmware<br>V1.0 | Kommentar   |
| <b>?</b>                      | Baugruppe     WDGA     2 Port PN-IRT-Switch                                                                    | Baugr<br>O<br>O                     | Steck<br>0<br>0 X1                    | E-Adresse<br>2043*<br>2042*                 | A-Adres       | Typ<br>Wachendorff Drehgeber<br>WDGA                                                                                 | Artikel-Nr.<br>WDGA58XXXXXXXPNXB0  | Firmware<br>V1.0 | Kommentar   |
| <b>Y</b>                      | Baugruppe     WDGA     2 Port PN-IRT-Switch     Multiturn 43 Bit + Singletur                                   | Baugr<br>O<br>O<br>O                | Steck<br>0<br>0 X1<br>1               | E-Adresse<br>2043*<br>2042*                 | A-Adres       | Typ<br>Wachendorff Drehgeber<br>WDGA<br>Multiturn 43 Bit + Singleturn 16 Bit = 59 Bit                                | Artikel-Nr.<br>WDGA58XXXXXXXPNXB0  | Firmware<br>V1.0 | Kommentar   |
| <u> </u>                      | Baugruppe     WDGA     P 2 Port PN-IRT-Switch     Multitum 43 Bit + Singletur     MAP                          | Baugr<br>0<br>0<br>0<br>0           | Steck<br>0<br>0 X1<br>1<br>1 1        | E-Adresse<br>2043*<br>2042*<br>2039*        | A-Adres       | Typ<br>Wachendorff Drehgeber<br>WDGA<br>Multiturn 43 Bit + Singleturn 16 Bit = 59 Bit<br>MAP                         | Artikel-Nr.<br>WDGA58XXXXXXXPNXB0  | Firmware<br>V1.0 | Kommentar   |
| ¥ .                           | Baugruppe     WDGA     2 Port PN-IRT-Switch     Multiturn 43 Bit + Singletur     MAP     Standard Telegramm 81 | Baugr<br>0<br>0<br>0<br>0<br>0<br>0 | Steck<br>0<br>0 X1<br>1<br>1 1<br>1 2 | E-Adresse<br>2043*<br>2042*<br>2039*<br>011 | A-Adres       | Typ<br>Wachendorff Drehgeber<br>WDGA<br>Multitum 43 Bit + Singleturn 16 Bit = 59 Bit<br>MAP<br>Standard Telegramm 81 | Artikel-Nr.<br>WDGA58XXXXXXXPNXB0  | Firmware<br>V1.0 | Kommentar   |
| Y .                           | Baugruppe     WDGA     2 Port PN-IRT-Switch     Multitum 43 Bit + Singletur     MAP     Standard Telegramm 81  | Baugr<br>0<br>0<br>0<br>0<br>0      | Steck<br>0<br>0 X1<br>1<br>1 1<br>1 2 | E-Adresse<br>2043*<br>2042*<br>2039*<br>011 | A-Adres<br>03 | Typ<br>Wachendorff Drehgeber<br>WDGA<br>Multitum 43 Bit + Singleturn 16 Bit = 59 Bit<br>MAP<br>Standard Telegramm 81 | Artikel-Nr.<br>WDGA58XXXXXXXPNXB0  | Firmware<br>V1.0 | Kommentar   |

Figure 6.25: Device overview - MAP

The "Assembly parameters" which we click on will then appear in the "Properties" under "Device overview" in the "General" tab. (s. Figure 6.26)

Here you can also see the default settings of a 43-bit multiturn and 16-bit singleturn encoder.

| MAP [MAP]                       |              |                                  |                    | Eigenschaften | 🗓 Info 🚺 🗓 Diagnose |   |
|---------------------------------|--------------|----------------------------------|--------------------|---------------|---------------------|---|
| Allgemein                       | IO-Variablen | Systemkonstanten Text            | te                 |               |                     |   |
| ✓ Allgemein                     |              | Geschwindigkeitsfilter:          | 255                |               |                     | ^ |
| Kataloginforr                   | mation       |                                  |                    |               |                     |   |
| Baugruppenpar<br>Diagnoseadress | ameter<br>en | Drehgeber Parameter              |                    |               |                     |   |
|                                 |              | Codesequenz:                     | Im Uhrzeigersinn   |               |                     |   |
|                                 |              | Klasse 4 Funktionalität:         | Freigegeben        | -             |                     |   |
|                                 |              | Preset wirkt auf G1_XIST1:       | Gesperrt           | •             |                     | ≡ |
|                                 | -            | Skalierungsfunktionalität:       | Gesperrt           |               |                     |   |
|                                 | •            | Profil-spezifische Diagnosen:    | Gesperrt           |               |                     |   |
|                                 |              | Kompatibilität mit V3.1:         | Gesperrt           |               |                     |   |
|                                 |              | Umdrehungsauflösung:             | 65536              |               |                     |   |
|                                 |              | Gesamtauflösung:                 | 576460752303423488 |               |                     |   |
|                                 |              | Max. Master Sign-Of-Life Fehler: | 1                  |               |                     |   |
|                                 |              | Geschwindigkeitseinheit:         | U/min              | •             |                     | ~ |

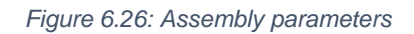

In this example we want to set a resolution of 360 steps/revolution and 10 countable revolutions ( $10 \times 360$  steps = 3600 steps total resolution).

To do this, turn on the scaling function by setting it to "Enabled". Enter 360 in the field "Revolution resolution" and 3600 in the field "Total resolution". (s. Figure 6.27)

| MAP [MAP]      |              |                                |           |              | 🗟 Eig     | enschaften | 🗓 Info 🔒 | 🞖 Diagnose | ▋▋▼ |
|----------------|--------------|--------------------------------|-----------|--------------|-----------|------------|----------|------------|-----|
| Allgemein      | IO-Variablen | Systemkonstanten Te            | exte      |              |           |            |          |            |     |
|                |              | Geschwindigkeitsfilte          | r: 255    |              |           |            |          |            | ^   |
| Kataloginforn  | nation       |                                |           |              |           |            |          |            |     |
| Baugruppenpar  | ameter       | Drehgeber Parameter            |           |              | /         |            |          |            |     |
| Diagnoseadress | en           |                                |           |              | at:       | Freigegeb  | en       |            |     |
|                |              | Codesequen                     | z: Im Uhi | hrzeigersinn |           |            |          |            |     |
|                |              | Klasse 4 Funktionalitä         | t: Freige | egeben       | XIST1:    | Gesperrt   |          |            |     |
|                |              | Preset wirkt auf G1_XIST1      | 1: Gespe  | errt         | onalität: | Freigegeb  | en       |            | ≡   |
|                |              | Skalierungsfunktionalitä       | t: Freige | egeben       |           |            |          |            |     |
|                | •            | Profil-spezifische Diagnoser   | n: Gespe  | ent          | gnosen:   | Gesperrt   |          |            |     |
|                |              | Kompatibilität mit V3.1        | 1: Gespe  | errt         | it V3.1:  | Gesperrt   |          |            |     |
|                |              | Umdrehungsauflösung            | g: 360    |              |           |            |          |            |     |
|                |              | Gesamtauflösung                | g: 3600   |              | cung:     | 360        |          |            |     |
|                |              | Max. Master Sign-Of-Life Fehle | r: 1      |              |           | 3600       |          |            |     |
|                |              | Geschwindigkeitseinhei         | t: U/min  | n            | -         |            |          |            | *   |

Figure 6.27: Configuration of 360 Steps/revolution and 10 revolutions

| <ul> <li>If a new project is created and the scaling function is set up, a<br/>"Load into device" is sufficient to activate this function.</li> </ul>                                                        |
|----------------------------------------------------------------------------------------------------|
| <ul> <li>If an existing project is changed in order to add the scaling<br/>function, the change must be transferred to the controller with<br/>"Load into device" -&gt; "Hardware configuration".</li> </ul> |

### 6.3.3 Executing a preset

First set whether the preset should also act on G1\_XIST1. For the following explanations it is assumed that telegram 81 is used and that the input data (from the view of the controller) are present at input addresses 0...11 and the output data at output addresses 0...3. In this case the following data contents exist:

| Data     | Туре |                               | Adress | Adressing |
|----------|------|-------------------------------|--------|-----------|
| STW2_ENC | W    | Encoder control word          | Q0Q1   | QW0       |
| G1_STW   | W    | Axis control word             | Q2Q3   | QW2       |
| ZSW2_ENC | W    | Status word of the encoder    | 1011   | IW0       |
| G1_ZSW   | W    | Status word of the axis       | 1213   | IW2       |
| G1_XIST1 | DW   | Processdata                   | 1417   | ID4       |
| G1_XIST2 | DW   | Processdata or error register | 18111  | ID8       |

Table 6.1: Data content for Example

Set the encoder to normal, controlled operation during startup or manually via an observation table. To do this, set STW2\_ENC bit 10 "Control by PLC" to TRUE.

| <b>\$7</b> | \$7-1500_Tests_BMPA → cpu1518 [CPU 1518-4 PN/DP] → Beobachtungs- und Forcetabellen → Beobachtungstabelle |                                                   |         |               |                  |            |       |  |  |  |
|------------|----------------------------------------------------------------------------------------------------|---------------------------------------------------|---------|---------------|------------------|------------|-------|--|--|--|
|            |                                                                                                    |                                                   |         |               |                  |            |       |  |  |  |
| -          | <i>≇ ≇ 1≜</i> ⊌ L 9, 8, 27 ™ ™                                                                           |                                                   |         |               |                  |            |       |  |  |  |
|            | i                                                                                                    | Name                                              | Adresse | Anzeigeformat | Beobachtungswert | Steuerwert | 9     |  |  |  |
| 1          |                                                                                                    | "TEL81_IN".G1_XIST1                               | %ID4    | Hex           |                  |            |       |  |  |  |
| 2          |                                                                                                    | "TEL81_IN".G1_XIST2                               | %ID8    | Hex           |                  |            |       |  |  |  |
| З          |                                                                                                    | "TEL81_IN".G1_ZSW.SensorError                     | %12.7   | BOOL          |                  |            |       |  |  |  |
| 4          |                                                                                                    | "TEL81_IN".G1_ZSW.AbsoluteValueCyclicallyExecuted | %12.5   | BOOL          |                  |            |       |  |  |  |
| 5          |                                                                                                    | "TEL81_IN".G1_ZSW.HomePositionExecuted            | %12.4   | BOOL          |                  |            |       |  |  |  |
| 6          |                                                                                                    | "TEL81_IN".G1_ZSW.ParkingSensorExecuted           | %12.6   | BOOL          |                  |            |       |  |  |  |
| 7          |                                                                                                    | "TEL81_IN".ZSW2_ENC.ControlRequested              | %I0.1   | BOOL          |                  |            |       |  |  |  |
| 8          |                                                                                                    | "TEL8X_OUT".STW2_ENC.ControlByPlc                 | %Q0.2   | BOOL          |                  | TRUE       | 🛛 🔁 🚹 |  |  |  |
| 9          |                                                                                                    | "TEL8X_OUT".G1_STW.RequestAbsoluteValueCyclically | %Q2.5   | BOOL          |                  | TRUE       | 🛛 🗹   |  |  |  |
| 10         |                                                                                                    | "TEL8X_OUT".G1_STW.HomePositionMode               | %Q2.3   | BOOL          |                  | FALSE      |       |  |  |  |

Figure 6.28: set STW2\_ENC bit 10 to TRUE

If successful, the encoder sets the flag ZSW2\_ENC Bit 9 "Control requested". Then set G1\_STW bit 13 "Request absolute value cyclically" to TRUE.

| <b>\$7</b> | \$7-1500_Tests_BMPA → cpu1518 [CPU 1518-4 PN/DP] → Beobachtungs- und Forcetabellen → Beobachtungstabelle |                                                   |         |               |                  |            |   |  |  |  |
|------------|----------------------------------------------------------------------------------------------------|---------------------------------------------------|---------|---------------|------------------|------------|---|--|--|--|
|            |                                                                                                    |                                                   |         |               |                  |            |   |  |  |  |
| Ý          | # # IF Io 9, % ₽ " "                                                                                     |                                                   |         |               |                  |            |   |  |  |  |
|            | i                                                                                                    | Name                                              | Adresse | Anzeigeformat | Beobachtungswert | Steuerwert | 9 |  |  |  |
| 1          |                                                                                                    | "TEL81_IN".G1_XIST1                               | %ID4    | Hex           |                  |            |   |  |  |  |
| 2          |                                                                                                    | "TEL81_IN".G1_XIST2                               | %ID8    | Hex           |                  |            |   |  |  |  |
| З          |                                                                                                    | "TEL81_IN".G1_ZSW.SensorError                     | %12.7   | BOOL          |                  |            |   |  |  |  |
| 4          |                                                                                                    | "TEL81_IN".G1_ZSW.AbsoluteValueCyclicallyExecuted | %12.5   | BOOL          |                  |            |   |  |  |  |
| 5          |                                                                                                    | "TEL81_IN".G1_ZSW.HomePositionExecuted            | %12.4   | BOOL          |                  |            |   |  |  |  |
| 6          |                                                                                                    | "TEL81_IN".G1_ZSW.ParkingSensorExecuted           | %12.6   | BOOL          |                  |            |   |  |  |  |
| 7          |                                                                                                    | "TEL81_IN".ZSW2_ENC.ControlRequested              | %IO.1   | BOOL          |                  |            |   |  |  |  |
| 8          |                                                                                                    | "TEL8X_OUT".STW2_ENC.ControlByPlc                 | %Q0.2   | BOOL          |                  | TRUE       |   |  |  |  |
| 9          |                                                                                                    | "TEL8X_OUT".G1_STW.RequestAbsoluteValueCyclically | %Q2.5   | BOOL          |                  | TRUE       |   |  |  |  |
| 10         |                                                                                                    | "TEL8X_OUT".G1_STW.HomePositionMode               | %Q2.3   | BOOL          |                  | FALSE      |   |  |  |  |

Figure 6.29: set G1\_STW bit 13 to TRUE

If successful, the encoder sets the flag G1\_ZSW Bit 13 "Transmit absolute value cyclically" and G1\_XIST2 contains the same value as G1\_XIST1.

Finally, you can select the preset mode via G1\_STW Bit 11 "Home position mode" (default 0 = absolute, 1 = relative).

| <b>\$7-1</b> | \$7-1500_Tests_BMPA → cpu1518 [CPU 1518-4 PN/DP] → Beobachtungs- und Forcetabellen → Beobachtungstabelle |         |               |                  |            |     |  |  |  |  |
|--------------|----------------------------------------------------------------------------------------------------|---------|---------------|------------------|------------|-----|--|--|--|--|
|              |                                                                                                    |         |               |                  |            |     |  |  |  |  |
| <b>*</b>     | # # 1 1 1 1 1 1 1 1 1 1 1 1 1 1 1 1 1 1                                                                  |         |               |                  |            |     |  |  |  |  |
|              | Name                                                                                                    | Adresse | Anzeigeformat | Beobachtungswert | Steuerwert | 9   |  |  |  |  |
| 1            | "TEL81_IN".G1_XIST1                                                                                      | %ID4    | Hex           |                  |            |     |  |  |  |  |
| 2            | "TEL81_IN".G1_XIST2                                                                                      | %ID8    | Hex           |                  |            |     |  |  |  |  |
| з            | "TEL81_IN".G1_ZSW.SensorError                                                                            | %12.7   | BOOL          |                  |            |     |  |  |  |  |
| 4            | "TEL81_IN".G1_ZSW.AbsoluteValueCyclicallyExecuted                                                        | %12.5   | BOOL          |                  |            |     |  |  |  |  |
| 5            | "TEL81_IN".G1_ZSW.HomePositionExecuted                                                                   | %12.4   | BOOL          |                  |            |     |  |  |  |  |
| 6            | "TEL81_IN".G1_ZSW.ParkingSensorExecuted                                                                  | %12.6   | BOOL          |                  |            |     |  |  |  |  |
| 7            | "TEL81_IN".ZSW2_ENC.ControlRequested                                                                     | %I0.1   | BOOL          |                  |            |     |  |  |  |  |
| 8            | "TEL8X_OUT".STW2_ENC.ControlByPic                                                                        | %Q0.2   | BOOL          |                  | TRUE       | 🗹 🔺 |  |  |  |  |
| 9            | "TEL8X_OUT".G1_STW.RequestAbsoluteValueCyclically                                                        | %Q2.5   | BOOL          |                  | TRUE       | 🗹 🔺 |  |  |  |  |
| 10           | "TEL8X_OUT".G1_STW.HomePositionMode                                                                      | 🔳 %Q2.3 | BOOL 💌        |                  | FALSE      |     |  |  |  |  |
|              |                                                                                                    |         |               |                  |            |     |  |  |  |  |

Figure 6.30: G1\_STW Bit 11 default 0 = absolute

The preset to the pre-defined preset value (0 by default, adjustable via PNU 65000 or PNU 65002) can now be executed with a pulse to G1\_STW Bit 12 "Request of home position" (set and reset).

| <b>\$7</b> | S7-1500_Tests_BMPA → cpu1518 [CPU 1518-4 PN/DP] → Beobachtungs- und Forcetabellen → Beobachtungstabelle |                                                   |         |               |                  |            |     |  |  |  |  |
|------------|----------------------------------------------------------------------------------------------------|---------------------------------------------------|---------|---------------|------------------|------------|-----|--|--|--|--|
|            |                                                                                                    |                                                   |         |               |                  |            |     |  |  |  |  |
| 2          | 🖸 🔮 🎊 😼 🖧 🌮 🖏 🖤 🕯                                                                                       |                                                   |         |               |                  |            |     |  |  |  |  |
|            | i                                                                                                    | Name                                              | Adresse | Anzeigeformat | Beobachtungswert | Steuerwert | 4   |  |  |  |  |
| 1          |                                                                                                    | "TEL81_IN".G1_XIST1                               | %ID4    | Hex           |                  |            |     |  |  |  |  |
| 2          |                                                                                                    | "TEL81_IN".G1_XIST2                               | %ID8    | Hex           |                  |            |     |  |  |  |  |
| З          |                                                                                                    | "TEL81_IN".G1_ZSW.SensorError                     | %12.7   | BOOL          |                  |            |     |  |  |  |  |
| 4          |                                                                                                    | "TEL81_IN".G1_ZSW.AbsoluteValueCyclicallyExecuted | %12.5   | BOOL          |                  |            |     |  |  |  |  |
| 5          |                                                                                                    | "TEL81_IN".G1_ZSW.HomePositionExecuted            | %12.4   | BOOL          |                  |            |     |  |  |  |  |
| 6          |                                                                                                    | "TEL81_IN".G1_ZSW.ParkingSensorExecuted           | %12.6   | BOOL          |                  |            |     |  |  |  |  |
| 7          |                                                                                                    | "TEL81_IN".ZSW2_ENC.ControlRequested              | %I0.1   | BOOL          |                  |            |     |  |  |  |  |
| 8          |                                                                                                    | "TEL8X_OUT".STW2_ENC.ControlByPlc                 | %Q0.2   | BOOL          |                  | TRUE       | A 1 |  |  |  |  |
| 9          |                                                                                                    | "TEL8X_OUT".G1_STW.RequestAbsoluteValueCyclically | %Q2.5   | BOOL          |                  | TRUE       | 🗹 🔺 |  |  |  |  |
| 10         |                                                                                                    | "TEL8X_OUT".G1_STW.HomePositionMode               | %Q2.3   | BOOL          |                  | FALSE      |     |  |  |  |  |
| 11         |                                                                                                    | "TEL8X_OUT".G1_STW.RequestParkingEncoder          | %Q2.6   | BOOL          |                  | FALSE      |     |  |  |  |  |
| 12         |                                                                                                    | "TEL8X_OUT".G1_STW.RequestHomePosition            | %Q2.4   | BOOL          |                  | FALSE      |     |  |  |  |  |

Figure 6.31: set and reset G1\_STW Bit 12

G1\_XIST2 then contains the pre-defined preset value. If "Preset affects G1\_XIST1", this also applies to G1\_XIST1.

• When the preset is executed, an offset value is calculated and stored in the rotary encoder. This value is loaded with each reset so that this setting is retained even after a reset. The offset value is reset as soon as the scaling of the encoder changes or another module is selected. This ensures that an offset value is not used that may not match the set scaling.

### 6.3.4 Resetting a preset

To undo or reset the preset, simply set the preset with the preset value 0 and  $G1_STW$  bit 11 "Home position mode" to 1 = relative. This sets the internal offset value to 0.

#### 6.4 Integration into a Step 7 project

Connect the encoder to your controller.

Connect the encoder's power supply.

To integrate the encoder into your SIMATIC Manager project, double-click the "Hardware" button to start the hardware configuration tool (see Figure 6.32).

| 🔁 Demo_313SC_343Adv_PN -                 | Aufgaber Ertwicklung | (Tabilarung) Dem |                   |                            |
|------------------------------------------|----------------------|------------------|-------------------|----------------------------|
| □ 🗃 Demo_313SC_343Adv_PN                 | 📲 Hardware           | CPU 313C-2 DP    | CP 343-1 Advanced | + <b>∏</b> =CP 343-1 PG/OP |
| E CPU 313C-2 DP                          |                      |                  |                   |                            |
| Erstst Advanced<br>Erstst CP 343-1 PG/OP |                      |                  |                   |                            |
|                                          |                      |                  |                   |                            |
|                                          |                      |                  |                   |                            |

Figure 6.32: SIMATIC Manager

Next, install the GSDML file. You can download this from www.wachendorffautomation.de. To do so, open the "Extras" tab and select "Install GSD file" (see Figure 6.33).

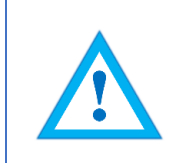

• The corresponding .bmp file must be located in the same directory as the GSDML file during installation and is included in the download.

| 🖳 HW Config - 313-SC_DP                 |                                        |
|-----------------------------------------|----------------------------------------|
| Station Edit Insert PLC View            | Options Window Help                    |
| D 🛎 🔓 🖷 🖷 🎒   🖨 🖻                       | Customize Ctrl+Alt+E                   |
| 🛄 313-SC_DP (Configuration) De          | Specify Module                         |
| (0) UR                                  | Symbol Table Ctrl+Alt+T                |
| 2 CPU 313C-2 D<br>X2 DP<br>22 D/16/D016 | Edit Catalog Profile<br>Update Catalog |
| 3                                       | Install HW Updates                     |
| 4 CP 343-1 AL                           | Install GSD File                       |
| X1 P1 Port 1<br>X2 PN-IO                | Find in Service & Support              |
| X2 P1 R Port 1                          | Create GSD file for I-Device           |
| 5 H CP 343-1 PG/OP<br>6 7               |                                        |

Figure 6.33: Installing the GSDML file

Now select the path for the GSDML file, select the desired GSDML file and confirm the installation via the "Install" button (see Figure 6.34). Then close the installation window.

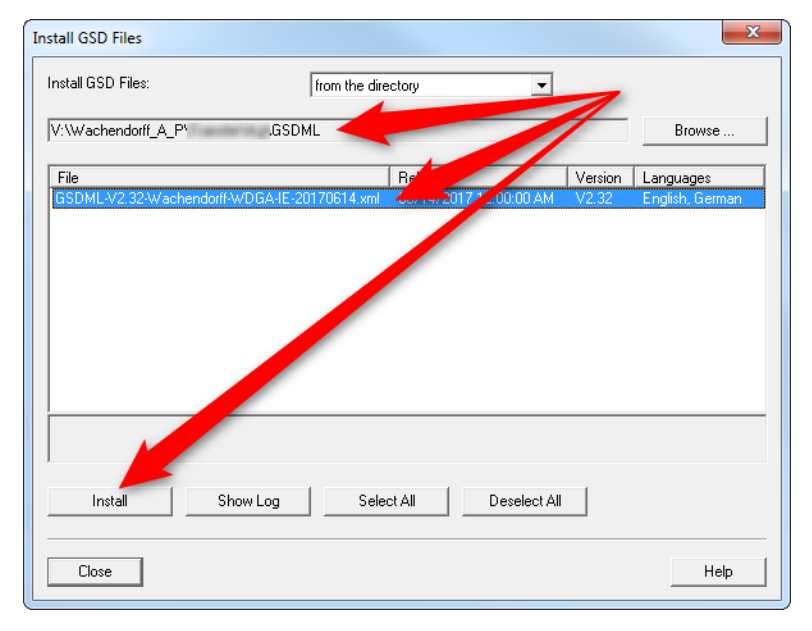

Figure 6.34: Installing GSDML

Add the encoder to your hardware configuration. To do so, open the following path at the right edge of the screen (see Figure 6.35):

"PROFINET IO/Additional Field Devices/Encoders/WDGA/Wachendorff Encoder".

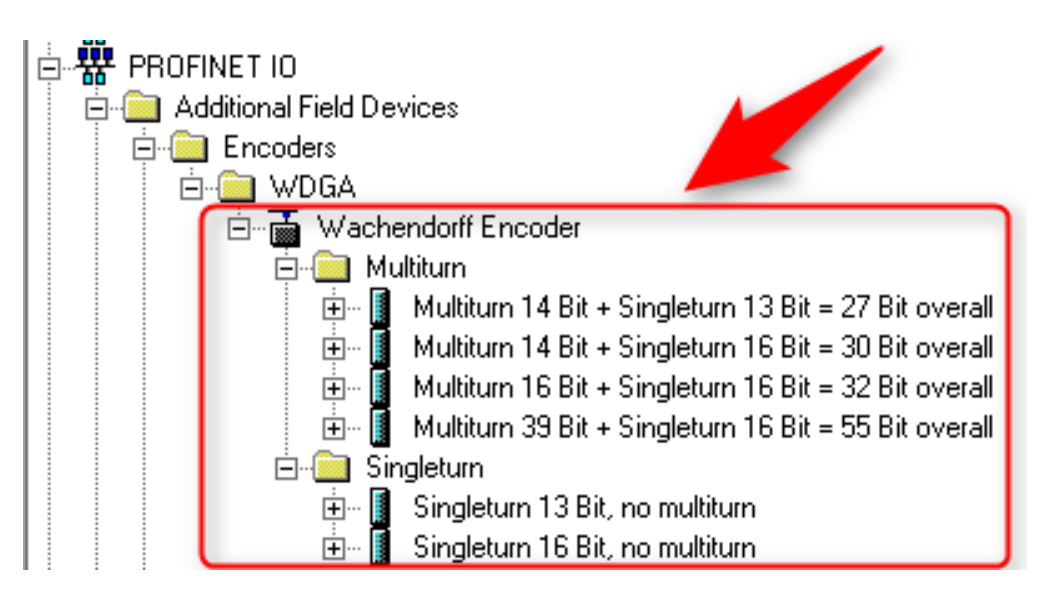

Figure 6.35: Hardware catalogue

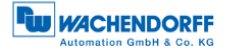

Now "drag" the encoder onto the "Profinet IO system". The encoder is then displayed in the hardware view (see Figure 6.36). Enter a meaningful device name for the configured encoder by double-clicking the encoder symbol (see Figure 6.37).

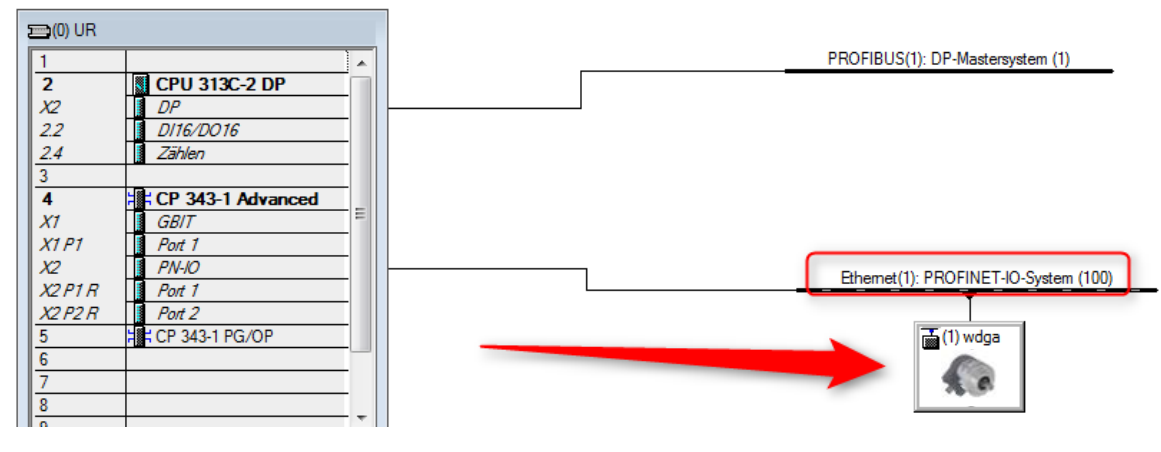

Figure 6.36: Hardware view

| General Identification                                 | Shared Access                                                        |      |  |  |  |  |  |
|--------------------------------------------------------|----------------------------------------------------------------------|------|--|--|--|--|--|
| Short description:                                     | wachendorff                                                          |      |  |  |  |  |  |
|                                                        | Wachendorff PROFINET IO IRT Device; supports Conformance Class A,B,C | *    |  |  |  |  |  |
| Order no./ firmware:                                   | WDGA58XXXXXXPNAB0XX / V1.0                                           |      |  |  |  |  |  |
| Family:                                                | WDGA                                                                 |      |  |  |  |  |  |
| Device name:                                           | Device name: wdga                                                    |      |  |  |  |  |  |
| GSD file: GSDML-V2.32-Wachendorff-WDGA-IE-20161004.xml |                                                                      |      |  |  |  |  |  |
|                                                        | Change Release Number                                                |      |  |  |  |  |  |
| Node in PROFINET                                       | IO system                                                            |      |  |  |  |  |  |
| Device number:                                         | 1 PROFINET-IO-System (100)                                           |      |  |  |  |  |  |
| IP address:                                            | 172.20.129.117 Ethemet                                               |      |  |  |  |  |  |
| ☑ Assign IP address via IO controller                  |                                                                      |      |  |  |  |  |  |
| Comment:                                               |                                                                      |      |  |  |  |  |  |
|                                                        |                                                                      | *    |  |  |  |  |  |
|                                                        |                                                                      | ~    |  |  |  |  |  |
| ОК                                                     | Cancel                                                               | Help |  |  |  |  |  |

Figure 6.37: Assign a device name

Now select the encoder's "Properties". To do this, single-click on the encoder (see Figure 6.38) and drag the desired properties (see Figure 6.39 No. 1) via dragand-drop from the hardware catalogue to "Slot 1", which is now highlighted green (see Figure 6.40). Select the desired telegram for communication (see Figure 6.39 No. 2). The various telegrams can be found in the "Profiles" sub-menu. Drag the telegram to slot 1.2 (see Figure 6.41).

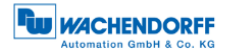

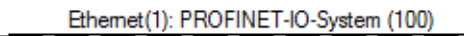

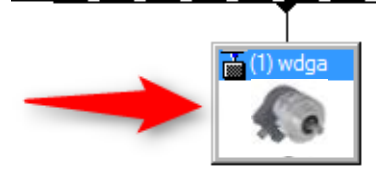

Figure 6.38: Select via single mouse click

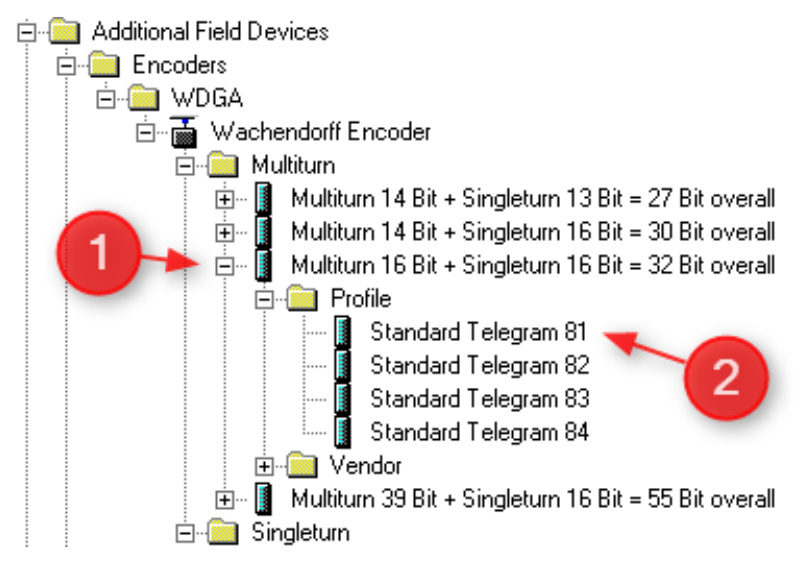

Figure 6.39: Select the properties and the telegram

| (1)     | I WDGA                 |                     |           |           |                    |         |
|---------|------------------------|---------------------|-----------|-----------|--------------------|---------|
| Slot    | Module                 | Order number        | I Address | Q address | Diagnostic Address | Comment |
| 0       | 🚡 WDGA                 | WDGA58XXXXXXPNAB8XX |           |           | 4089*              |         |
| X7 [    | 🚦 2 Port FN-IRT-Switch |                     |           |           | 4088**             |         |
| XTFTR   | 📕 Port 1               |                     |           |           | 4087×              |         |
| X1 F2 R | 📕 Port 2               |                     |           |           | 4086*              |         |
| 1       |                        |                     |           |           |                    |         |
|         |                        |                     |           |           |                    |         |

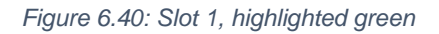

| (1) WDGA |                                                                                                    |                            |                     |           |           |                    |         |
|----------|----------------------------------------------------------------------------------------------------|----------------------------|---------------------|-----------|-----------|--------------------|---------|
| Slot     |                                                                                                    | Module                     | Order number        | I Address | Q address | Diagnostic Address | Comment |
| 0        | The second second secon | WDGA                       | WDGA58XXXXXXPNAB6XX |           |           | 4089*              |         |
| X7       |                                                                                                    | 2 Port FN-IRT-Switch       |                     |           |           | 4088**             |         |
| X1 F1 R  |                                                                                                    | Favt 1                     |                     |           |           | 4087×              |         |
| X1 F2 R  |                                                                                                    | Port 2                     |                     |           |           | 4086*              |         |
| 1        |                                                                                                    | Multiturn 16 Bit + Sing~   |                     |           |           | 4085*              |         |
| 1.1      |                                                                                                    | MAF                        |                     |           |           | 4085*              |         |
| 1.2      |                                                                                                    | Standard Telegram 81 🛛 🛛 🥌 |                     | 011       | 03        |                    |         |

Figure 6.41: Slot 1.2 with inserted telegram 81

You can also set the corresponding I/O addresses. To do so, double-click on the respective field (see Figure 6.42) and change the addresses in the "Addresses" tab (see Figure 6.43).

| Slot    |   | Module                   | Order number        | I Address | Q address | Diagnostic Address | Comment |
|---------|---|--------------------------|---------------------|-----------|-----------|--------------------|---------|
| 0       | ā | WDGA                     | WDGA58XXXXXXPNAB8XX |           |           | 119                |         |
| X7      |   | 2 Port FN-IRT-Switch     |                     |           |           | 88"                |         |
| X1 F1 R |   | Part 1                   |                     |           |           | 1087×              |         |
| X1 F2 R |   | Pixt 2                   |                     |           |           | 4086*              |         |
| 1       |   | Multiturn 16 Bit + Sing~ |                     |           |           | 4085*              |         |
| 7.7     |   | MAP                      |                     |           |           | 4085*              |         |
| 1.2     |   | Standard Telegram 81     |                     | 011       | 03        |                    |         |

Figure 6.42: Change the I/O addresses

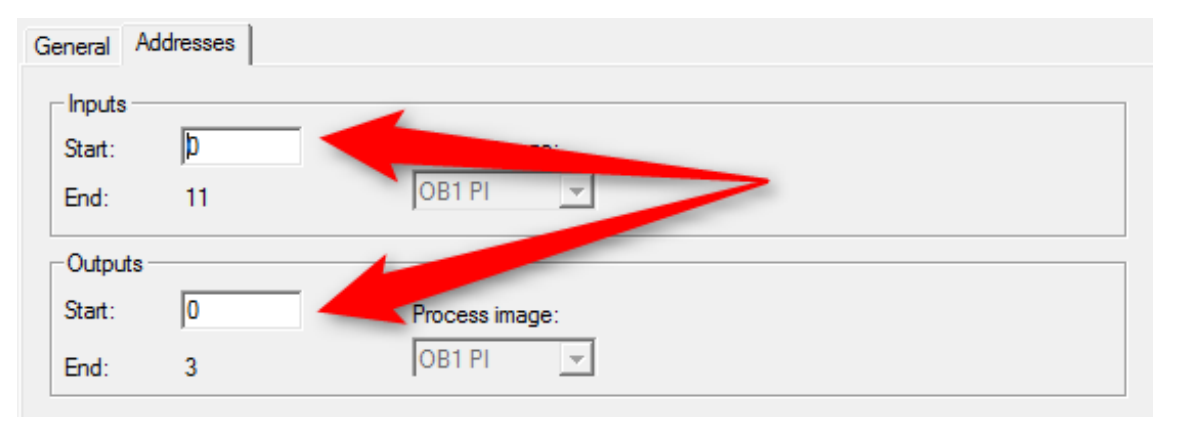

Figure 6.43: "Addresses" tab

Save the configuration by clicking the "Save and transmit" button and load it into your PLC ("Download to module").

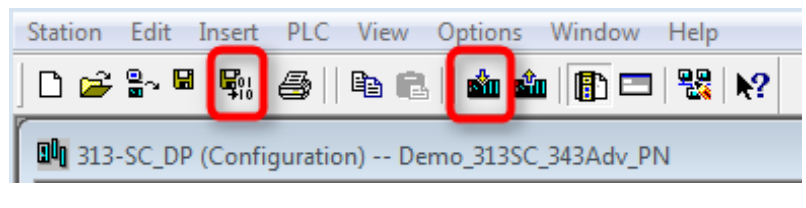

Figure 6.44: Save and transmit — Download to module

You can use a variable table to display the encoder's I/O data for test purposes (see Figure 6.45 and Figure 6.46).

| SIMATIC Manager - Demo_313SC_343A                                             | dv_PN       |      |        |       |     |  |  |
|-------------------------------------------------------------------------------|-------------|------|--------|-------|-----|--|--|
| File Edit Insert PLC View Options Window Help                                 |             |      |        |       |     |  |  |
| ] D 😂   🎛 🛲   🌡 🛍 🛍   🔍 🏪   🏪 💬 🏥 🏢 💼   💼   < No Filter > 💽 🍞   🎇 🛞   🖷 🗖   😢 |             |      |        |       |     |  |  |
| Demo_313SC_343Adv_PN \\ntsg12\sne\Alt\Aufgaben Entwicklung\Validierung2\Demo  |             |      |        |       |     |  |  |
| ⊟-월 Demo_313SC_343Adv_PN<br>금- 313-SC_DP<br>异- 및 CPU 313C-2 DP                | Systemdaten | FC11 | 5 FC12 | 🔁 DB1 | DB2 |  |  |
| Figure 6.45: Variable table                                                   |             |      |        |       |     |  |  |

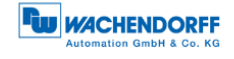

| 5  | WAT_1 Demo_313SC_343Adv_PN\313-SC_DP\CPU 313C-2 DP\S7-Programm(1) |         |        |                |              |             |             |     |
|----|-------------------------------------------------------------------|---------|--------|----------------|--------------|-------------|-------------|-----|
|    | Address                                                           |         | Symbol | Display format | Status value | Modify valu |             |     |
| -  |                                                                   | 1       |        |                |              |             |             |     |
|    |                                                                   |         |        |                |              |             |             |     |
| 4  |                                                                   | DB2.DBB | 0      |                | HEX          | B#16#F2     | Position in | HEX |
| 5  |                                                                   | DB2.DBB | 1      |                | HEX          | B#16#00     | r oshion m  |     |
| 6  |                                                                   | DB2.DBB | 2      |                | HEX          | B#16#00     |             |     |
| 7  |                                                                   | DB2.DBB | 3      |                | HEX          | B#16#00     |             |     |
| 8  |                                                                   | DB2.DBB | 4      |                | HEX          | B#16#FF     |             |     |
| 9  |                                                                   | DB2.DBB | 5      |                | HEX          | B#16#B0     |             |     |
| 10 |                                                                   | DB2.DBB | 6      |                | HEX          | B#16#25     |             |     |
| 11 |                                                                   | DB2.DBB | 7      |                | HEX          | B#16#98     |             |     |
| 12 |                                                                   | DB2.DBB | 8      |                | HEX          | B#16#FF     |             |     |
| 13 |                                                                   | DB2.DBB | 9      |                | HEX          | B#16#FF     |             |     |
| 14 |                                                                   | DB2.DBB | 10     |                | HEX          | B#16#FF     |             |     |
| 15 |                                                                   | DB2.DBB | 11     |                | HEX          | B#16#FF     |             |     |

Figure 6.46: HEX position value

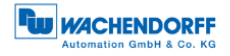

# 7 Technical data

# 7.1 Properties

| Interfaces            | 2x M12 ports 4-pole D-coded             |                                                           |  |  |  |
|-----------------------|-----------------------------------------|-----------------------------------------------------------|--|--|--|
|                       | 1x M12 connector 4-pole A-coded         |                                                           |  |  |  |
| Profinet data rate    | Max. 100 Base-TX                        |                                                           |  |  |  |
| Diagnostic LEDs       | Data traffic and connection monitoring: | L/A1: Port 1, L/A2: Port 2                                |  |  |  |
| Status LEDs           | Status display for encoder and bus      | STAT, MOD                                                 |  |  |  |
| Operating temperature | -40°C to +85°C                          |                                                           |  |  |  |
| Storage temperature   | -40°C to +125 °C                        |                                                           |  |  |  |
| Operating voltage     | 10 VDC to 32 VDC                        |                                                           |  |  |  |
| Current consumption   | typ. 125 mA                             |                                                           |  |  |  |
| Power consumption     | typ. 3 W                                |                                                           |  |  |  |
| Weight                | WDGA 58B, 58F:                          | approx. 700 g                                             |  |  |  |
|                       | WDGA 58E:                               | approx. 410 g                                             |  |  |  |
| Housing               | Flange material:                        | Aluminium                                                 |  |  |  |
|                       | Flange material (rear):                 | Steel housing, chromium-<br>plated, magnetically shielded |  |  |  |
|                       | Connection hood:                        | Die-cast aluminium, powder-<br>coated                     |  |  |  |

#### 7.2 Dimensions

#### 7.2.1 WDGA 58B

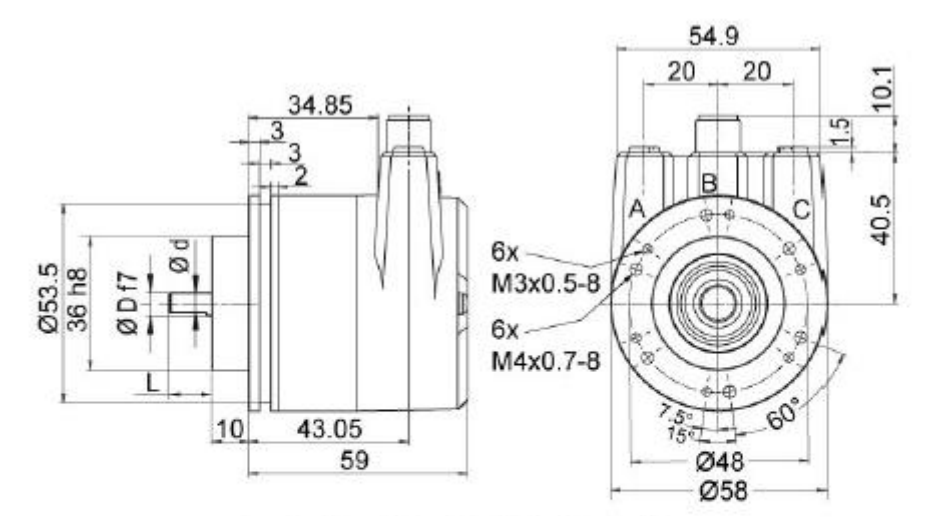

\*option full IP67 version: D = 10 mmD = 10. L = 20. d = 9 shaft with flat

Figure 7.1: Dimensions WDGA 58B

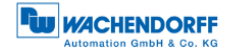

#### 7.2.2 WDGA 58F

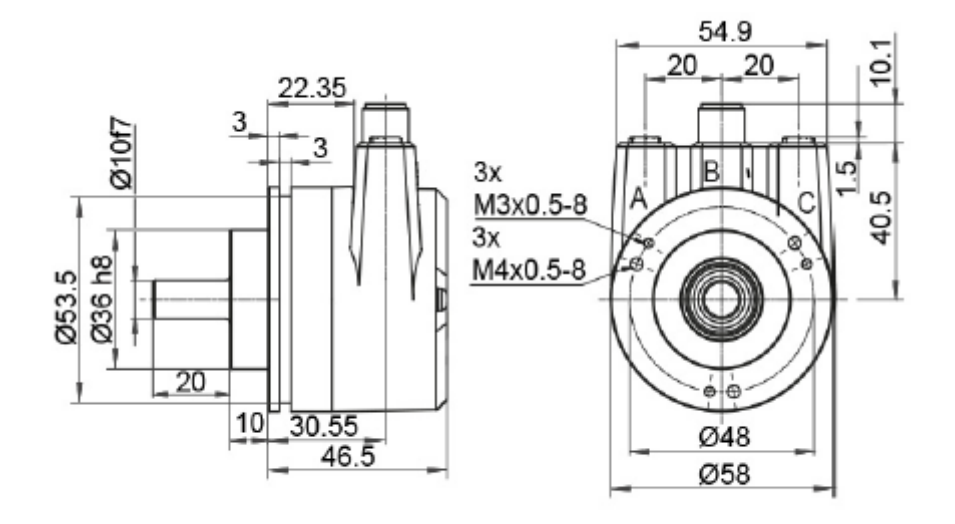

Figure 7.2: Dimensions WDGA 58F

#### 7.2.3 WDGA 58E

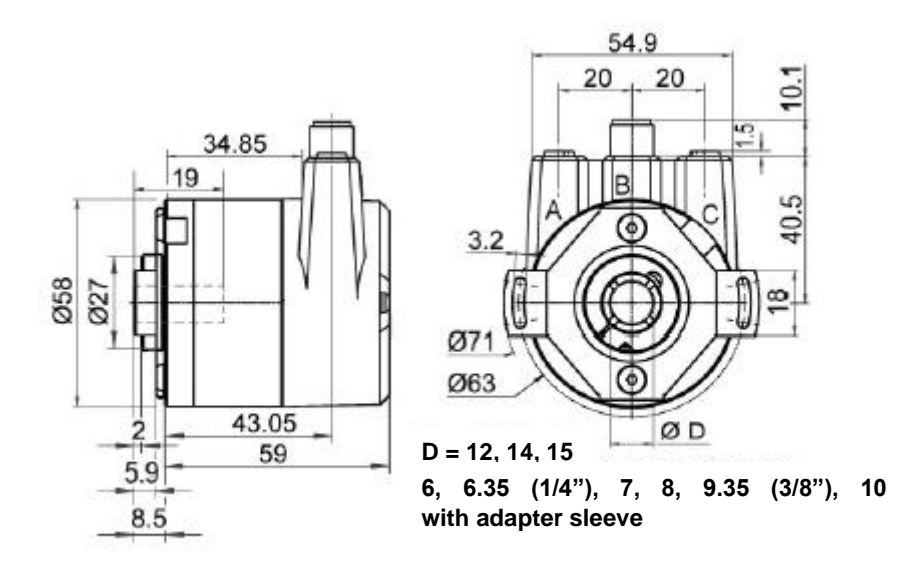

Figure 7.3: Dimensions WDGA 58E

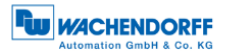

# 8 Technical support

#### **Technical application advisor**

Do you have any questions about this product?

Our technical application advisor will be pleased to help you.

Tel.: +49 (0) 67 22 / 99 65 414 E-Mail: support-wa@wachendorff.de

Notes: